# **Unicorn** Limited

# Counter/Classifier

**Field Unit Instruction Manual** 

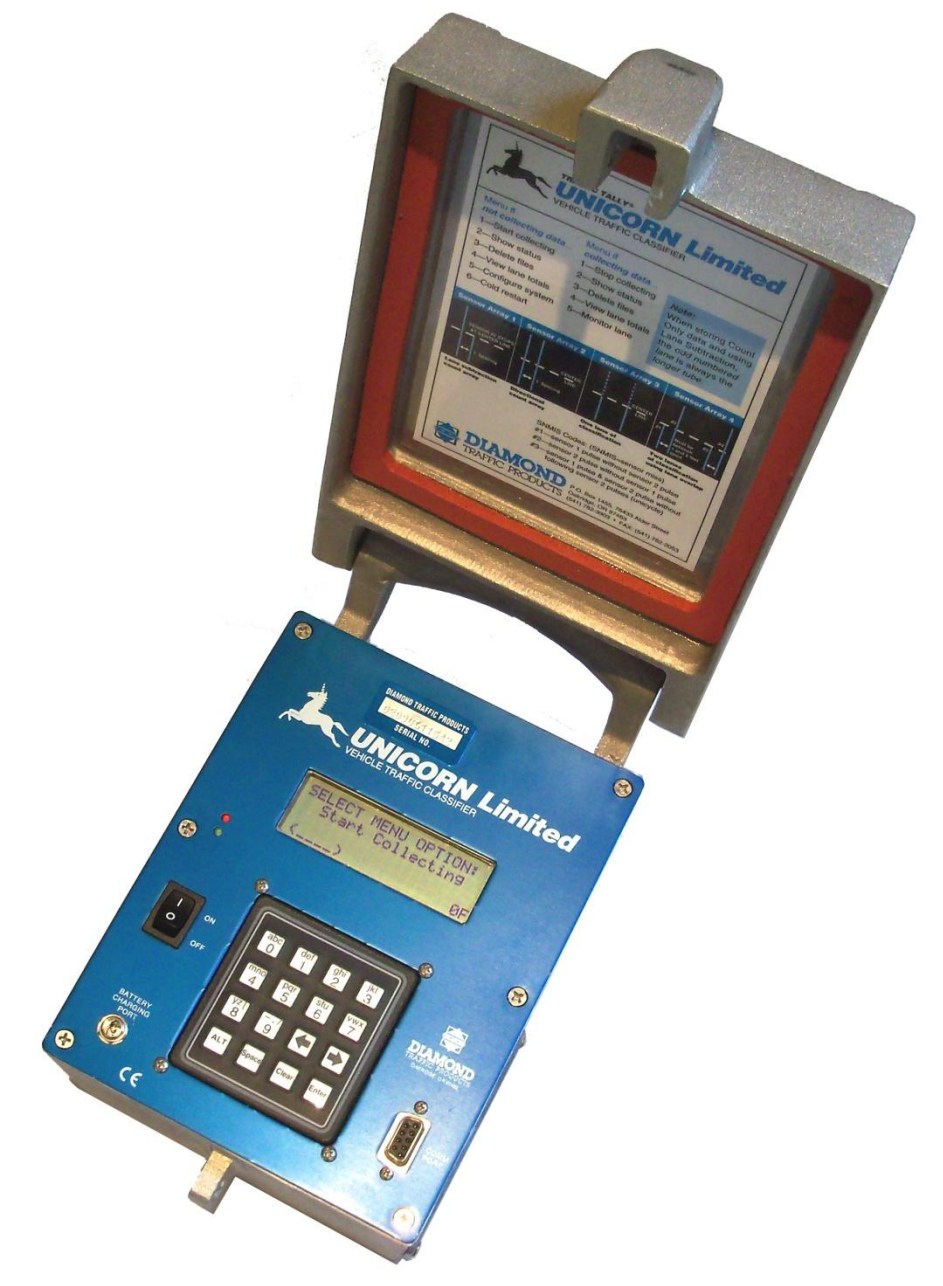

DIAMOND TRAFFIC PRODUCTS PO BOX 1455 76433 ALDER STREET OAKRIDGE, OR 97463

VERSION: 1.5

ISSUE DATE: 04/15/2011

## **FCC Compliance**

Note: This equipment has been tested and found to comply with the limits for Class B digital devices, pursuant to part 15 of the FCC Rules. These limits are designed to provide reasonable protection against harmful interference in a residential installation. This equipment generates uses and can radiate radio frequency energy and, if not installed and used in accordance with the instructions, may cause harmful interference to radio communications. However, there is no guarantee that interference will not occur in a particular installation. If this equipment does cause harmful interference to radio or television reception, which can be determined by turning the equipment off and on, the user is encouraged to try to correct the interference by one or more of the following measures:

- Reorient or relocate the receiving antenna
- Increase the separation between the equipment and receiver
- Connect the equipment into an outlet on a circuit different from that to which the receiver is connected
- Consult the dealer or an experienced radio/TV technician for help

The user is cautioned that changes or modifications not expressly approved by Diamond Traffic Products could void the user's authority to operate the equipment.

## INDEX

| 1. Introduction                                             |
|-------------------------------------------------------------|
| 1.1 How to use the Manual                                   |
| 1.2 Communication with the Unicorn Limited5                 |
| 1.3 System Components                                       |
| 1.4 Features not available from the keypad                  |
|                                                             |
| 2. Modes, Sensors, and How to use them7                     |
| 2.1 The Three Basic Storage Modes7                          |
| 2.2 Raw Per Vehicle Storage and Specific Functions7         |
| 2.3 Binned Storage and Specific Functions                   |
| 2.4 Count Storage and Specific Functions9                   |
| 2 Handware 10                                               |
| <b>3. naruware</b> 10                                       |
| 2.2 LOD D'arte                                              |
| 3.2 LCD Display                                             |
| 3.3 Serial Port                                             |
| 3.4 Road Tubes                                              |
| 4. Keypad Operation                                         |
| 4.1 How to use the Menus                                    |
| 4.2 The Two Main Menus                                      |
| 4.2.1 Not Collecting Data menu                              |
| 4.2.2 Collecting Data Menu                                  |
| 4.3 Start Collecting                                        |
| 4.3.1 Questions asked with Any Storage Mode                 |
| 4.3.2 Lane Grouping Questions                               |
| 4.3.3 Questions asked with Raw Per Vehicle Storage16        |
| 4.3.4 Questions asked with Binned Storage Mode17            |
| 4.3.5 Questions asked with Count (Volume) Storage Mode . 18 |
| 4.3.6 Questions asked with Sensor Storage Mode19            |
| 4.3.7 Final Start Questions                                 |
| 4.4 Show Status                                             |
| 4.5 Delete Files                                            |
| 4.6 View Lane Totals                                        |
| 4.7 Configure System                                        |
| 4.8 Cold Restart                                            |
| 4.9 Stop Collecting24                                       |
| 4.10 Monitor Lanes                                          |
| 4.11 Monitoring Raw or Binned Data Collection25             |
| 4.12 Monitoring Count Data Collection                       |

| 5. Keypad Operation Examples                        | . 26 |
|-----------------------------------------------------|------|
| 5.1 Configuring the System                          | . 26 |
| 5.2 Collecting Raw Data                             | . 28 |
| 5.3 Collecting Binned Data                          | . 30 |
| 5.4 Collecting Count Data                           | . 33 |
| 5.5 Monitoring Traffic & Viewing Status             | . 35 |
| 5.6 Stop Collection                                 | . 36 |
| 5.7 File Deletion                                   | . 36 |
| 5.8 Collecting Data Using Lane Grouping             | . 37 |
| 6. In-Day Times                                     | . 38 |
| 7. Site Naming Conventions                          | . 39 |
| Appendix A. Trouble Shooting                        | . 40 |
| Appendix B. Memory Usage                            | .41  |
| Appendix B.1 Raw Data Collection                    | .41  |
| Appendix B.2 Binned Data Collection                 | . 42 |
| Appendix B.3 Count Data Collection                  | . 44 |
| Appendix B.4 Sensor Data Collection                 | . 44 |
| Appendix C. Plugs and Connectors                    | . 45 |
| Appendix D. Default Bin Tables                      | . 45 |
| Appendix E. Road Tube Problems & Solutions          | . 47 |
| Appendix E.1 Missed Axles                           | . 47 |
| Appendix E.2 Extra Axles                            | . 49 |
| Appendix E.3 Bad Speed and/or Length                | . 49 |
| Appendix E.4 SnMis (Sensor Miss) for Entire Vehicle | . 49 |
| Appendix E.5 One Vehicle Shown as Two               | . 50 |
| Appendix E.6 Road Tube Setup                        | . 50 |

## 1. Introduction

Thank you for purchasing the Unicorn Limited Field Unit. You have purchased one of the finest traffic classification counters available today. This manual describes the operation and programming of the Unicorn Limited Field Unit. Please read this manual before attempting data collection.

#### What is a "Unicorn Limited Field Unit"?

The Unicorn Limited is a traffic data-gathering instrument for use in the field. Speed, Length, and Number of Axles are a few types of data that can be gathered with this instrument.

The cast aluminum case is durable, light weight, and weather resistant. The interior keypad & display are both sealed to prevent moisture from damaging them. In addition, a rubber seal is installed around the lid to further protect the unit from the weather.

The case also contains a lid securing mechanism and aluminum carrying handle. The outside rear of the case contains two or four Air Switches. The battery charger and serial interface plug are on the face plate of the counter.

The electronic circuit board inside the case contains the microprocessor, backup battery, charging circuitry, memory, and all other support circuitry for the unit.

Some tips to prolong the life of your Unicorn Limited

- When collecting data avoid placing unit in drainage ditches or areas prone to flooding.
- Always dry the unit out completely after removing from the field.
- Always push the dust caps onto unused Air Switch nozzles.
- Keeping the battery fully charged will prolong its service life. Recharge the battery every six weeks when not in use.
- Disconnect the serial interface plug if serial communication is not required. This will substantially reduce power consumption and prolong battery life.

Do not attempt service without qualified personnel. The components of the Unicorn Limited are very static sensitive, and improper handling can damage the components.

## 1.1 How to use the Manual

This manual completely describes the use of the Unicorn Limited. The only thing not covered in this manual is programming and retrieving data from the serial port with a PC. This is covered in the Centurion Windows Software Manual.

#### Do I have to read the whole manual?

Anybody using a Unicorn Limited should read all of Section 1, 2, and 3 of this manual. This will familiarize you with the basic equipment provided and what types of data you can collect. From that point there are three methods of operation:

- Method 1 To operate the Unicorn Limited entirely from it's built in keypad. All setup and configuration can be done from here. Data may be retrieved by a Data Hog or a computer running Centurion Software. If this is the method you want to use, first read sections 4.1 and 4.2, then read section 5 for an example which matches your application.
- Method 2 To operate the Unicorn Limited only from a computer using Centurion software. All setup and configuration can be done from a computer, in addition to retrieving the collected data. If this is the method you want to use, simply refer to the Centurion Users Manual for more information. Use this field unit manual for clarification and technical information on the Unicorn Limited.
- Method 3 To operate the Unicorn Limited using both a computer and its built in keypad. This is the most common method since you might not always have a computer with you, and becoming familiar with the keypad operation is always useful. We suggest that you first attempt to run the counter using the built in keypad (first read section 4.1 and 4.2 then follow the examples in section 5). After collecting some data with the Unicorn Limited, move on to using the software to setup for data collection. From that point, read through the rest of the software manual for more information on controlling the counter through a computer.

#### **1.2** Communication with the Unicorn Limited

Communicating with the Unicorn Limited is done through the built in Keypad/Display, or through the serial port to a PC or laptop. Our Centurion software package allows such advanced features as:

- "Pop-up windows and "User-Friendly" menus.
- Complete Database functions with viewing and editing of all collected data.
- XModem transfers for data file retrieval, with later file format conversion utilities & detailed printouts with analysis (Hourly and daily summaries).
- Complete monitoring and configuration.

To learn more about using this program, refer to the Centurion Users Manual. Note that Unicorn Limited's serial access is not restricted to use with any particular type of computer. Any computer that supports a standard serial communications (RS232) will suffice. With the advent of USB to Serial controllers, even those newer computers are able to communicate with Legacy hardware.

## **1.3 System Components**

You must have the following equipment in order to use the Unicorn Limited. All of this equipment can be purchased from Diamond Traffic Products.

- Unicorn Limited Field Unit Instruction Manual.
- Centurion City/County Software.
- A Battery Charger or counter fitted with a solar panel on the lid.
- A Serial Interface Cable between the counter and a computer.
- Road tube sensors and assorted hardware for securing to the road. (i.e. nails, road tube grips, hammer and tape measure).
- Computer. Ideally, this would be a PC with the Centurion Software installed.

## 1.4 Features not available from the keypad

The Unicorn Limited has several features which are not available directly from the counter keypad. Some features require too much internal firmware to use from the keypad and therefore are only accessible through the serial port. Also, some of these features only relate to serial port use, and therefore are not available via the keypad.

The following features are available from the serial port using Centurion software.

- **Data Retrieval** The most important counter function is the retrieval of collected data.
- **Daylight Saving Time Adjust** You can manually or automatically have software set the Unicorn Limited to handle Daylight Savings Time changes. The Unicorn Limited will change the time and adjust data appropriately if you choose automatic.
- SnMis #3 to Vehicle This specialized function, not commonly used, is accessible from a special hidden menu which is called up using the ALT+F10 key from the main counter link screen. The counter must not be collecting data to set this function.
- In-Day Times In-Day times are specific time periods inside of a 24-hour period in which you want to collect data, and all other times will be excluded. What this basically does is make the counter create a new data file several times during the day. For example, if you selected two In-Day Times of 0600-1200 and 1600-1800, then the counter would create two files per day, each containing data for the appropriate time period. See section 6 for more information on In-Day Times.
- **Counter Serial Number** The counter contains a built in firmware serial number. This serial number, set at the factory, is included with all data files so that the specific counter that collected the data can be easily identified. You can optionally set your own serial number using the ALT+F10 function from the main counter link screen in the software.
- **GPS Coordinates** The Unicorn Limited is equipped to read GPS coordinates from any NMEA compatible receiver with a serial output. Connecting to the GPS receiver will allow the unit to download the coordinates straight into the Unicorn Limiteds information line for later site identification.

## 2. Modes, Sensors, and How to use them

This section of the manual discusses three methods the Unicorn Limited can be used to collect data.

## 2.1 The Three Basic Storage Modes

You should first become familiar with the three fundamental modes of operation. The mode that you select determines the type of data that will be collected and whether the information will be combined with other entries or stored individually.

| Raw (per vehicle) | This mode will store each vehicle in memory as it passes by. The following information about each vehicle can be stored in memory: time, speed, number of axles, spacing between each axle, overall length, and bin classifications.                                                                                                    |
|-------------------|----------------------------------------------------------------------------------------------------|
| Binned            | This mode is the conventional classifier storage mode. Each vehicle is given four (4) different<br>bin numbers. Each bin number represents a category the vehicle belongs to. The four (4) bins<br>are Axle Class, Speed Class, Gap Class, and Headway Class. The parameters for each bin can<br>be changed by the user. The most commonly used values are built into the Unicorn Limited, as<br>defaults. When bin-classifying, users specify a time interval, such as every 15 minutes. The<br>total number of vehicles for each bin will be stored in memory. |
| Count             | The count mode is the simplest mode of operation; it is used when just a vehicle count is desired. The Unicorn Limited provides the total number of axles detected, optionally divided by two. Users specify a time interval, such as 15 minutes or every hour, in which these total counts will be stored in memory.                                                                                                    |

The Unicorn Limited supports two (2) or four (4) Road Tube Air Switches. Road Tube Sensors are considered "Axle" sensors; since individual vehicle axles are used activate them.

## 2.2 Raw Per Vehicle Storage and Specific Functions

In this mode, an individual record is kept for each vehicle encountered. Any combination of one to two lanes can be enabled. If any lane is configured for directional mode (the ability to classify traffic in either direction), an additional lane of traffic data is created. For example, if lane #1 is enabled and is configured in directional mode, the counter would create lane #3 for vehicles traveling in the opposite direction on lane #1.

| Physical Lane | Opposite Direction Lane |
|---------------|-------------------------|
| Lane #1       | Lane #3                 |
| Lane #2       | Lane #4                 |

The directional lane is not an actual separate lane – it is the same physical lane but simply traffic moving in the opposite direction. It is recommended that the directional option be used whenever the possibility of two-way traffic exists, such as a one-lane road or an area on a two-lane highway where there is passing of slower vehicles, thereby using the oncoming lane.

Four separate data formats of Raw Per Vehicle storage are available. All lanes will be in the same data formats.NormalThis is a straight raw vehicle format, which will store lane number, time, speed, number of

axles, and spacing between each axle.

- EnhancedThis data is in the same format as Normal, with the exception that speed is now calculated to<br/>tenths of a MPH or KPH and the overall vehicle axle length is added to the record.
- Raw with BinsThe data is the same as normal except the Speed, Axle, Length, Gap, and Headway bin<br/>numbers are stored with each record. This format does not store the data in binned format,<br/>but will tell you which bin a vehicle would have gone into if you were binning.
- **Enhanced with Bins** This format is a combination (as the name implies) of Enhanced and Raw with Bins. The data is now Enhanced and stored with the bin numbers.

There is some give and take with the data formats. Enhanced Raw will give a more precise record than Normal Raw; however, more memory space is used. The same goes for Raw with Bins – more memory to keep track of which bin it would have gone in. Appendix B gives an approximation of the number of vehicles that can be stored in memory depending upon which data format you choose.

While in Raw Per Vehicle storage, the system will ask the user for Sensor Spacing. The maximum sensor spacing is 99.9 feet. We suggest 4 feet between sensor 1 & 2 and also between 3 & 4.

The Unicorn Limited Raw Storage mode supports "Lane Overlap". If axle sensors are used to collect data from two lanes of traffic, the lanes can be configured as shown in the figure below. Note that the shorter tube is in the near lane (lane #1), and is activated first by oncoming traffic. This configuration will allow you to collect data from two lanes using 4 road tubes where one set of tubes crosses both lanes. Note: that lane overlap can support lanes which vehicles are going the same or opposite direction.

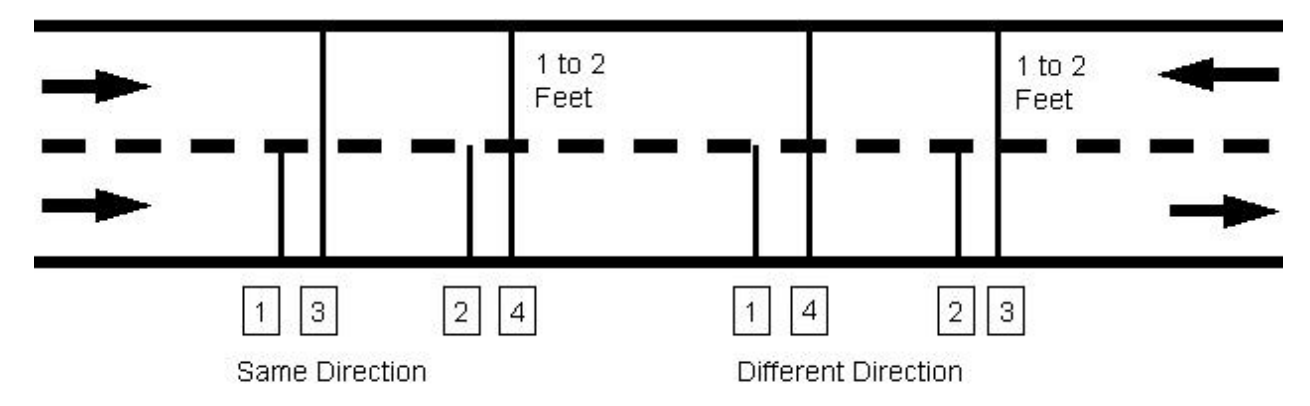

Important Note: You must make sure that for each road tube pair that the longer tube is always equal to or longer than the shorter tube in the pair when measured from the edge of the pavement closest to the counter. For example, when doing Same Direction road tube 3 (of pair 1 & 3) must be equal to or longer from the edge of the pavement to the counter than road tube 1 is from the edge of the pavement to the counter. The same is true for pairs 2 & 4. In the Opposite Direction, the pairs change to 1 & 4 and 2 & 3 where road tube 4 must be longer from the edge than road tube 1 and road tube 3 must be longer than road tube 2.

Raw data is stored in a straight forward fashion. As vehicles are detected and the information (speed, length, etc.) is gathered, the data is stored sequentially in memory in one long record. During collection, or during testing, the Unicorn Limited will allow you to monitor any or all lanes.

## 2.3 Binned Storage and Specific Functions.

Binned storage is very similar to Raw Per Vehicle Storage in that you can have any combination of lanes and each lane can be enabled for directional operation giving additional lanes of directional traffic. Binned storage uses the same road tube layouts as Raw per Vehicle.

The difference in the modes is the method of storage. In Raw per Vehicle storage, the Unicorn Limited stores all data in chronological order as the vehicles are detected and data is registered (speed, length, etc.). Binned Storage sorts and classifies the data into separate categories or "bins". The vehicle is then added to the correct Bin #. In this fashion, you can retrieve totals for various types of vehicles.

There are four basic bin types:

| Axle    | Data is binned by Number of Axles and Spacing Classification FHWA (Scheme-F).                          |
|---------|----------------------------------------------------------------------------------------------------|
| Speed   | Data is binned by the individual vehicles speed.                                                       |
| Gap     | Data is binned by the distance between vehicles, from the tail of the first to the nose of the second. |
| Headway | Data is binned by the distance between vehicles, from the nose of the first to the nose of the second  |

Each lane can also be enabled to do binning of "Speed by Axle". This mode can create a table giving you individual speed bins for each vehicle type.

The bins are compiled over a user specified time length, or "record interval". Up to five separate start times and sampling lengths are available (within a 24 hour period) for use. This allows specific sample periods to be adjusted according to the time of day. An example would be to select one hour intervals from 00:00 until 05:00, 15 minute intervals from 05:00 to 10:00, one hour intervals from 10:00 to 15:00 (3pm), 15 minute intervals from 15:00 to 19:00 (3pm to 7pm), and 1 hour intervals for the remainder of the day ending at 23:59.

Each category or "Bin" has been pre-defined as to what it represents. For example, Axle Bin #1 is for motorcycles, Speed Bin #1 is for vehicles traveling between 1 and 19.9 MPH. While these bins have been preset to be the most common categories, you may change the type and number of bins for each binning mode. See the Centurion Users Manual for more information on modifying these bin definitions to your own specific needs.

Binned Storage also supports the "Lane Overlap" function. Refer to the previous section, "Raw Per Vehicle Storage and Specific Function" for detailed explanation.

## 2.4 Count Storage and Specific Functions

In Count Storage mode, the only information stored is the number of vehicles that have been detected in each lane. Up to two lanes are supported in this mode. Normally, each lane will use only one sensor to collect the count. When a Road Tube Sensor is used as a lane sensor, the count may be divided by two.

Storage of the counts is performed in the same manner as outlined above for Binned data (i.e. using "record intervals").

There are three sensor configurations for Count Data. They are Lane Normal, Subtraction and Directional.

Normal This sensor configuration would be used when the counter can be located in a center median of a roadway and road tube is counting traffic, on one side of the median while another road tube is counting traffic on the other side. The data from each road tube is stored and in no way affects data from the other road tube.

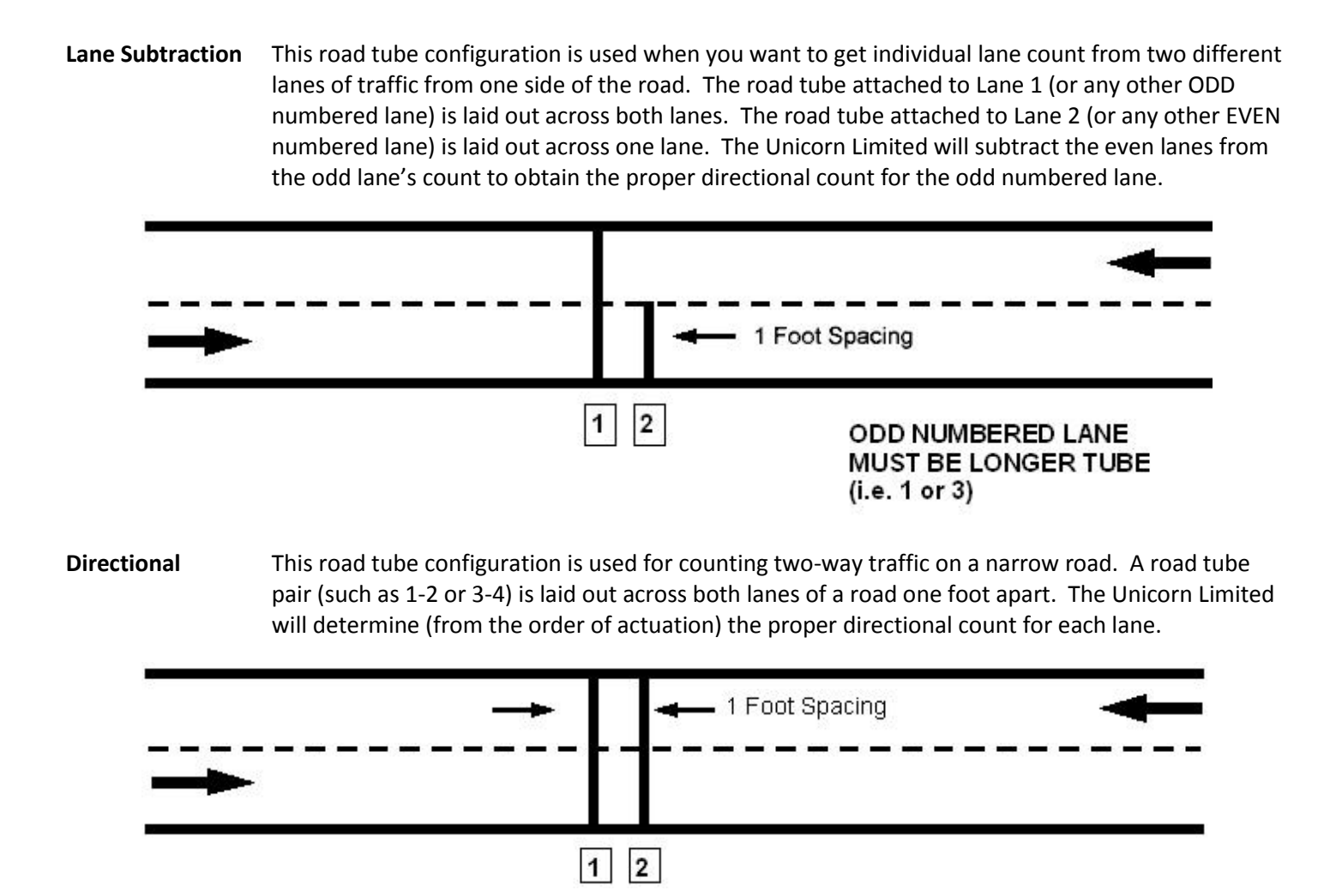

You can monitor any or all lanes during collection or testing, with the system showing you the current activations as they occur.

## 3. Hardware

This section describes the hardware components associated with the Unicorn Limited system.

## 3.1 Keypad

The Unicorn Limited contains a built in 16-key keypad. With this keypad and the four (4) line, twenty (20) character per line LCD display (Section 3.2) you can completely program and operate the Unicorn Limited. When the ALT key is held down while you are pressing another key, an alternate set of keys is available to the user. The table below shows the alternate keys.

|     | 0   | 1   | 2   | 3   | 4   | 5   | 6   | 7   | 8   | 9 | CLEAR |   |
|-----|-----|-----|-----|-----|-----|-----|-----|-----|-----|---|-------|---|
| ALT | ABC | DEF | GHI | JKL | MNO | PQR | STU | VWX | YZ[ | / | ABORT | A |

| Table 1 – Alternate Keypad Ent | ry |
|--------------------------------|----|
|--------------------------------|----|

Note that if the ALT key is continuously held and the number is pressed, again, the letter will scroll through the following possibilities of letters:

ABCDEFGHIJKLMNOPQRSTUVWXYZ[]^abcdefghijklmnopqrstuvwxyz{|}!"#\$%&'()\*+-./0123456789:;?@

For example, if you wanted the letter "W" you would press and hold the "ALT" key and press the "7" key. Note that "V" appears in the space, as shown in Table 1. While still holding the "ALT" key, press the "7" key again, and the letter "W" will appear. Release the "ALT key and the letter remains. You can also press the right and left arrow keys (while the ALT key is down) to scroll through the alphabet.

The rest of the keys are explained below:

| Enter                     | Used as a means of indicating to the Unicorn Limited that an option is complete and ready to be acted upon.                                                                                                    |
|---------------------------|----------------------------------------------------------------------------------------------------|
| Clear                     | Used as a means of backing up one configuration option or menu item.                                                                                                    |
| Space                     | The <space> key inserts a space at the cursor location and will also allow scrolling through options in ascending order.</space>                                                                                                    |
| Left Arrow                | This key allows viewing/selecting of options in descending order. Also used as a non-destructive backspace key when entering a line of data.                                                                                                    |
| <b>Right Arrow</b><br>one | This key allows viewing/selecting of options in ascending order. It is used to move non-destructively position to the right when entering a line of data.                                                                                                   |
| ALT                       | Used only in conjunction with other keys; ALT allows existing keys to perform alternate functions. Use of the ALT key is similar to the SHIFT key on a keyboard, in that the ALT key must be pressed and held for the duration of the associated key press. |

## 3.2 LCD Display

The Unicorn Limited is equipped with a four-line Liquid Crystal Display (LCD). Each line displays up to 20 letters or numbers. This display is used in conjunction with the keypad to program and operate the Unicorn Limited. You will see various questions and information displayed at different times. Please refer to the appropriate section of this manual for more information on specific questions and displays.

The LCD used in the Unicorn Limited consumes very little power, thereby minimizing battery drain during setup and monitoring procedures. To further save battery power, the Unicorn Limited will turn off power to the display when data collection is active and the display is not being used.

Road dust will inevitably cover the display from time to time, and the display will need to be cleaned off. When cleaning the display, it is best to attempt blowing off as much dust as possible before wiping the surface with a soft damp clean cloth. This method limits the chances of scratches being caused by the abrasive particles found in road dust.

## **3.3 Serial Port**

The serial port is used for the retrieval of traffic data that has been collected by the Unicorn Limited. All serial devices are connected to the Unicorn Limited through the DB-9 Serial Port plug (located on the lower right side of the face plate). Note that the Unicorn Limited can be completely programmed and operated from the serial port via Centurion CC Software. Although lower versions of Centurion can communicate and program the Unicorn Limited, the use of Centurion CC is required to process <u>classification</u> data.

The serial port supports Baud Rates from 300 baud to 115200 baud. The retrieval of data must be done through the serial port. The method of transfer is XModem-1k with CRC error checking. An automatic switch to 128 Byte XModem transfer occurs when the system gets 10 or more errors, indicating a noisy line. Data will transfer faster with larger blocks.

• You will need to connect the Unicorn Limited to a computer to retrieve your data. Note that any computer with a standard RS232 serial port plug (DB-9) may be connected. Also most USB to Serial Devices have proven to work as well.

## 3.4 Road Tubes

Road Tubes, or "Tubes", refer to hollow rubber tubes usually ranging from 30 to 100 feet in length. These Tubes are stretched across the roadway so that oncoming vehicle traffic drives over them. This generates a sound-wave (or an "air pulse"), which travels down the tube and allows the electronics of the Unicorn Limited to determine that a vehicle axle has passed. We recommend a spacing of 4 feet between Road Tubes used for data collection in the same lane.

Note: there will be some loss of count if road tubes longer than 60' (20 meters) are used.

Tubes offer the advantage of being easily movable, quick to install, inexpensive, and capable of detecting individual axles of a vehicle. Their disadvantages include rapid wear, hard to secure for long periods, and drivers notice the tubes and possibly change speed, lanes, etc.

Follow these guidelines when using tubes with the Unicorn Limited:

- The counter will work with road tubes between 30' and 100' long. (Note: tubes shorter than 30' are <u>NOT</u> recommended as they will damage the air switch over time).
- If collecting Raw or Binned data, make sure each lane's tubes (two per lane) are the SAME LENGTH. Also, try to stretch the tubes the same amount when securing them to the roadway i.e. 10%.
- Make sure the tubes are placed as squarely as possible to the oncoming traffic (so that both wheels of a vehicle strike the tube simultaneously).
- After each use, check the tubes for punctures or other damage.
- Plug the far end of the tube with a suitable device to keep dirt and other debris out.

How to connect the tubes to a Unicorn Limited when collecting Raw Per Vehicle or Binned Data:

- Get two equal lengths of road tube for each lane desired.
- Install one road tube perpendicular to the direction of traffic across a single lane of traffic. You can string road tubes across multiple lanes using the "Lane Overlap" function or the "Directional" mode. This is fully covered under Section 2.2.
- Install the second road tube perpendicular to the first tube. (We do NOT recommend spacing closer than 4 feet when classifying due to potential loss of speed accuracy). Connect the road tube, which will be hit first by oncoming traffic into the 1<sup>st</sup> Input Nozzle for the particular lane you are using.
- Connect another road tube, which will be hit second by oncoming traffic into the 2<sup>nd</sup> Input Nozzle for the particular lane you are using.

How to connect tubes to a Unicorn Limited when collecting Count Data:

- Install a road tube perpendicular to oncoming traffic across a single or dual lane of traffic.
- Connect the road tube to the nozzle on the Unicorn Limited for the lane you are using.
- If you are using at least two lanes and you want to use Lane Subtraction or Directional function, you may want to read about these functions in Section 2.4 for more information on how to correctly install and connect tubes.

For important information regarding tubes and potential errors, see Appendix E.

## 4. Keypad Operation

This section describes the full operation of the Unicorn Limited Field Unit using the built in keypad. For information on operations using the Serial Port, please refer to the Centurion Users Manual.

Note: That virtually all features of the Unicorn Limited can be controlled with the keypad. The only exception is the Data Retrieval, in which case you must use the Serial Port and a computer, or a data retriever such as Diamond Traffic Products Data Hog.

### 4.1 How to use the Menus

The Unicorn Limited menu structure has been designed to take full advantage of the system's capabilities with minimal effort and confusion on the part of operator. The menu system has been designed so that only those options that may be needed at any particular point are available. Selection of an option from within a menu is a simple matter of using the arrow keys. Press the direction you wish to go (either right arrow for forward through the menus or left arrow for backwards through the menus) and the press the ENTER key to activate that option. The menus will automatically roll-over at the end, so by pressing one direction or the other the desired option will always appear.

An alternate method of selection is to type the number, which corresponds to the desired option. Each option has a number to which it may be referenced directly. These numbers are located on the inside of the Unicorn Limited lid. This method has the benefit of skipping all other options by proceeding immediately to the one specified. Press ENTER to activate the option once it has been selected.

Pressing the CLEAR key will abort an option. This backs the Unicorn Limited up one question per key press until you return to the main menu. If you press CLEAR at the menu when data collection has started, the Unicorn Limited will be placed in to a special sleep mode and the LCD will go blank. At this point the Unicorn Limited will turn off the display to save power. Note that the counter continues to collect data in this mode. **Do NOT turn off the Units Power.** 

You can turn the display on the counter back on at anytime by pressing the ENTER key.

#### Serial Cable Connection:

If a serial cable is connected, the counter will instantly switch from the menu to a screen which shows "Serial Active". If you want to use the regular keypad menu after a serial cable is connected, simply press ENTER and you will be returned to the menu and ALL SERIAL PORT INPUT IS IGNORED! Press the CLEAR key from the menu when you are finished and the counter will return to the "Serial Active" state it is again ready for communication with a computer or data retrieval device.

#### 4.2 The Two Main Menus

The Unicorn Limited has two basic main menus that appear depending on whether you are collecting data or not.

#### 4.2.1 Not Collecting Data menu

This menu appears when you first power up the counter and it is ready to be configured. It contains the following options:

| Start Collecting | The main option. It will ask a series of questions to determine your desired # of lanes and format for data collection. Once completed, it allows you to test your configuration, and then start collecting data. Once this option is finished, you will be in the Collecting Data mode (see Section 4.2.2) |
|------------------|----------------------------------------------------------------------------------------------------|
| Show Status      | Displays current memory usage and availability, number of files in memory, current time and date, battery voltage and temperature inside the counter.                                                                                                    |

| Delete Files     | Used to delete any files currently in memory. If no files are in memory, the Unicorn Limited will display "No Files in Memory" if selected.                               |
|------------------|----------------------------------------------------------------------------------------------------|
| View Lane Totals | This option displays the total number of vehicles (Raw Per Vehicle & Binned) or counts.                                                                                   |
| Configure System | This allows the user to configure such options as Storage Mode, Date and Time formats, File<br>Handling, Speed Formats, and Maximum Allowable Axle Spacing, etc.          |
| Cold Restart     | Cold Restart will completely restart the counter. All data files, configurations, and setups will be erased. The option has a confirmation to avoid accidental data loss. |

## 4.2.2 Collecting Data Menu

After the Unicorn Limited has been configured and data collection has started, the Collecting Data Menu is used. To reach the Menu, press the ENTER key to wake the unit up from its sleep mode. To return the unit to sleep mode, press the CLEAR key. The collecting data menu contains the following options:

| Stop Collecting  | Closes the current file and stops collection of data. This option has a confirmation to avoid accidental file closure.                                                   |
|------------------|----------------------------------------------------------------------------------------------------|
| Show Status      | Same option in Not Collecting Data Menu (see Section 4.2.1).                                                                                                    |
| Delete Files     | Same option in Not Collecting Data Menu (see Section 4.2.1).                                                                                                    |
| View Lane Totals | Same option in Not Collecting Data Menu (see Section 4.2.1).                                                                                                    |
| Monitor Lanes    | Allows the monitoring of Traffic Data while collecting. As vehicles are detected, the data will appear on the display, while concurrently being stored in the open file. |

#### 4.3 Start Collecting

The Start Collecting option asks many questions, depending on what type of Storage Mode you plan on using. Press the "1" key from the menu and the display will show:

| SELECT MENU OPTION:<br>Start Collecting | Press ENTER to begin the start collecting option. |
|-----------------------------------------|---------------------------------------------------|
| () nF                                   |                                                   |

Note that pressing the CLEAR key will back you up one question. Holding down the ALT key and pressing the ENTER key will skip all questions and immediately begin Testing Lanes under the last used Start Collecting Options. This is useful to collect data under previously entered setup conditions.

Before you use the Unicorn Limited to actually start collecting data, verify the following things:

- The battery is fully charged (or will last as long as you plan on collecting data).
- You have enough free memory in the counter to hold all of the data you plan on collecting. Use the Show Status option to verify the amount of free memory. Appendix B contains the tables that will give you an idea of how much memory you need for different collection options and modes.
- You have used the Configure System option to tell the counter what type of data you want to collect (Raw Per Vehicle, Binned, Count). Note that if you have previously set the counter, you will not need to Configure System again as long as you plan to collect the <u>same</u> type of data.

## 4.3.1 Questions asked with Any Storage Mode

| < START COLLECTION ><br>Site ID (15 chars):                     | Enter the current site name, up to 15 characters long. You should always enter a site to help distinguish between different data collection sessions. Note that the full alphabet plus numbers and punctuation can be used. |
|-----------------------------------------------------------------|----------------------------------------------------------------------------------------------------|
| < START COLLECTION ><br>Info #1 (15 chars):                     | Enter in the first line of information, up to 15 characters long. This Info line is provided in addition to the Site string and can be left blank if desired.                                                               |
| < START COLLECTION ><br>Info #2 (15 chars):                     | A second line of information is also optional.                                                                                                    |
| < START COLLECTION ><br>Enter Current Clock<br>Time: hh:mm:ss   | Enter in the correct time, in military format. If the time shown is correct, simply press the ENTER key to accept it and go to the next configuration option.                                                               |
| < START COLLECTION ><br>Enter Current Clock<br>Date: MM/DD/YY   | Enter in the correct date. If the date is correct, simply press Enter to continue. Note that the format may also be DD-MM-YY or YY-MM-DD depending on the date format you selected in the Configure System option.          |
| < START COLLECTION ><br>Enter Current Clock<br>Day Of Week: Tue | Enter the correct day of the week by pressing the arrow keys and toggling through the standard weekdays.<br>The choices are Sun, Mon, Tue, Wed, Thu, Fri, and Sat.                                                          |
| < START COLLECTION ><br>Select 1 2<br>Lanes : n n               | With Raw or Binned Storage.                                                                                                    |
| <pre>&lt; START COLLECTION &gt; Select 1234 Lanes nnnn</pre>    | With Count.                                                                                                    |

#### 4.3.2 Lane Grouping Questions

The Unicorn Limited has the ability to group lanes together inside of the counter prior to storing them in memory. You could, for example, group lanes 1 through 4 together and store only their summed values in memory. This has the advantage of reducing the amount of memory that is being used, and the disadvantage of eliminating the individual lane totals.

Lane Grouping Questions are only asked if you are in Binned or Count Mode and you have selected Yes for the "Ask For Lane Groupings" question in the Configure System option.

| < START COLLECTION >     | Select from 0 to 4 groups. Selecting 0 disables lane grouping. Selecting 1 puts all lanes                                   |
|--------------------------|----------------------------------------------------------------------------------------------------|
| Select 1234<br>Lanes nnn | into one group. Selecting 2 or more causes the counter to ask questions where you specify which lanes go into which groups. |

If you select 2 or more groups, the counter asks you the following question for each group:

Where Y is the Group number and (Lanes) is which lanes are currently assigned to this group. To assign a lane to this group, simply press the number key corresponding to the lane number. To un-assign a lane from this group, press the number key again. Note: You must assign at least one lane to each group. You cannot assign lanes to the group, which have already been assigned to another group.

Lane grouping is only visible when you retrieve the collected data. Monitoring the lanes and all other functions are not affected by lane grouping.

Lane grouping does not affect the type of data collected (such as Axle Classification or Speed Classification) but simply adds several lanes classification values together to look as if all vehicles were in a single lane.

## 4.3.3 Questions asked with Raw Per Vehicle Storage

The following Questions are asked for each lane you have enabled:

| < START COLLECTION ><br>Lane #1 Info Line:                     | Enter the appropriate information for this lane, up to 15 characters. This Information is normally used to indicate lane direction. You may leave this field blank.                                                                                                    |
|----------------------------------------------------------------|----------------------------------------------------------------------------------------------------|
| < START COLLECTION ><br>Enable Directional<br>For Lane #n : No | Used if Directional has been created. If Directional mode has not been enabled, this will not be asked.                                                                                                    |
| < START COLLECTION ><br>Lane #3 Info Line:                     | Enter the appropriate information for this lane, up to 15 characters. This Information is normally used to indicate lane direction. You may leave this field blank. If directional has been enabled, this is the passing lane of Lane 1 and Lane 4 is the passing lane of Lane 2 |
| < START COLLECTION ><br>Enter Lane #1 Sensor<br>Spacing: nn.n' | Set this value to indicate the spacing in between your sensors. This can be set from 0.4 feet to 99.9 feet. See Section 3.4 Sensors for recommended spacing.                                                                                                    |
| < START COLLECTION ><br>Raw Vehicle Format:<br>Normal Raw Data | Use the arrow keys to select which type of Raw Per Vehicle Data you wish to collect (Section 2). Choices are Normal Raw Data, Enhanced Raw, Raw with Bins, and Enhanced & Bins.                                                                                                  |
|                                                                | Press ENTER to select.                                                                                                    |

The system will now go into a lane test and "Waiting for Any Vehicle..." will be displayed. Each lane may now be tested with the data displayed on the LCD as vehicles pass over the Road Tubes.

From here, the system asks the final start questions, See Section 4.3.7.

## 4.3.4 Questions asked with Binned Storage Mode

The following questions are asked for each lane you have enabled.

| < START COLLECTION ><br>Lane #1 Info Line:                     | Enter the appropriate information for this lane, up to 15 characters. This information is normally used to indicate lane direction.                  |
|----------------------------------------------------------------|----------------------------------------------------------------------------------------------------|
| < START COLLECTION ><br>Enable Directional<br>For Lane #1 : No | Use the arrow keys to toggle between Yes and No. If it is enabled, a directional lane is created (see Section 2).                                    |
| < START COLLECTION ><br>Lane #3 Info Line:                     | Enter the appropriate information for this lane up to 15 characters. This information is normally used to indicate lane direction.                   |
| < START COLLECTION ><br>Enter Lane #1 Sensor<br>Spacing: nn.n' | Set this value to indicate the spacing in between your sensors. This can be set from 0.4 feet to 99.9 feet. See Section 3.4 for recommended spacing. |

The following questions ask which bins you want to enable for data collection. At least one bin must be enabled. All bins may be enabled; however, it is suggested the user read Appendix B (Memory Usage) to determine if enough memory is available.

| < START COLLECTION ><br>Collect Axle Class<br>Bins? No   | Select Yes or No for this option to turn on or off this type of data collection. |
|----------------------------------------------------------|----------------------------------------------------------------------------------|
| < START COLLECTION ><br>Collect Speed Class<br>Bins? No  | Select Yes or No for this option to turn on or off this type of data collection. |
| < START COLLECTION ><br>Collect Gap Class<br>Bins? No    | Select Yes or No for this option to turn on or off this type of data collection. |
| < START COLLECTION ><br>Collect Headway<br>Bins? No      | Select Yes or No for this option to turn on or off this type of data collection. |
| < START COLLECTION ><br>Collect Length Class<br>Bins? No | Select Yes or No for this option to turn on or off this type of data collection. |
| < START COLLECTION ><br>Collect Speed x Axle<br>Bins? No | Select Yes or No for this option to turn on or off this type of data collection. |

| < START COLLECTION ><br>Collect SpeedxLength<br>Bins? No                                                       | Select Yes or No for this option to turn on or off this type of data collection.                                                                                                    |  |
|----------------------------------------------------------------------------------------------------|----------------------------------------------------------------------------------------------------|--|
| < START COLLECTION ><br>Number of Different<br>Intervals: x                                                    | Select how many different interval lengths (1-5) during the day the Unicorn Limited will use when collecting data.                                                                                             |  |
| If only one different interval is selected, the Unicorn Limited asks:                                          |                                                                                                    |  |
| < START COLLECTION ><br>Use Record Interval<br>Length: HH:MM                                                   | Enter the Length of the record interval you want to use. You may enter any value of hours or minutes, which divide evenly into 24 hours or 60 minutes. 01:00 (one hour) or 00:15 (15 minutes) are most common. |  |
| If more than one interval is selected, the Unicorn Limited will ask the following questions for each interval: |                                                                                                    |  |
| < START COLLECTION ><br>#x Starts At : nn:nn<br>Int Length: nn:nn                                              | The first interval defaults to start at 00:00 (midnight) and cannot be changed. The Unicorn Limited will ask for start time and Length of interval for each successive interval.                               |  |

The Unicorn Limited will now display the message "Waiting for Any Vehicle". Once a vehicle has passed and the data viewed is correct, press ENTER to continue.

## 4.3.5 Questions asked with Count (Volume) Storage Mode

The following questions are asked for each lane you have enabled.

| < START COLLECTION ><br>Lane #1 Info Line:                          | Enter the appropriate information for this lane, up to 15 characters. This information is normally used to indicate lane direction. You may leave this field blank.                                                                                                    |  |  |
|---------------------------------------------------------------------|----------------------------------------------------------------------------------------------------|--|--|
| If you are setting an odd num                                       | If you are setting an odd numbered lane, the counter asks:                                                                                                    |  |  |
| < START COLLECTION ><br>Enter Lane #1 Sensor<br>Mode: Normal        | Choices are Normal, Direction, or Subtract. Selecting anything other than Normal will indicate that you are using this lane in conjunction with the next lane to get count. This causes the counter to automatically configure the next lane to be the same as this lane. |  |  |
| < START COLLECTION ><br>Divide The Lane #n<br>Count By 2: No        | Select Yes to automatically divide the total count by two.                                                                                                    |  |  |
| After the lanes have been entered, the following question is asked: |                                                                                                    |  |  |
| < START COLLECTION ><br>Number of Different<br>Intervals: x         | Select how many different interval lengths (1-5) during the day the Unicorn Limited will use when collecting data.                                                                                                    |  |  |

If only one different interval is selected, the Unicorn Limited Asks:

| < START COLLECTION ><br>Use Record Interval<br>Length: HH:MM                                                   | Enter the Length of the Record Interval you want to use. You may enter any value of hours or minutes, which divide evenly into 24 hours or 60 minutes. 01:00 (one hour) or 00:15 (15 minutes) are most common.                                                                                                    |  |
|----------------------------------------------------------------------------------------------------|----------------------------------------------------------------------------------------------------|--|
| If more than one interval is selected, the Unicorn Limited will ask the following questions for each interval: |                                                                                                    |  |
| < START COLLECTION ><br>#x Starts At : HH:MM<br>Int Length: HH:MM                                              | The first interval defaults to start at 00:00 (midnight) and cannot be changed. The Unicorn Limited will ask for the start time and length for each successive interval.                                                                                                    |  |
| * Testing Counts *<br>* *<br>* Lane #a : n *<br>* Lane #b : n *                                                | After entering the interval information, the Unicorn Limited will show a test sensor screen. As data is collected, the count for each lane entered will be shown. Note that the Unicorn Limited is NOT collecting or storing data at this point – it is testing the lanes for proper setup. Press ENTER to continue. |  |

## 4.3.6 Questions asked with Sensor Storage Mode

The following question is asked for each lane enabled:

| < START COLLECTION > | Enter the appropriate information for this lane, up to 15 characters. This information is |
|----------------------|-------------------------------------------------------------------------------------------|
| Lane #1 Info Line:   | normally used to indicate lane direction.                                                 |

The screen will display "Waiting for Any Sensor...". The system is not collecting or storing data. It is for the user to confirm lane setup and configuration. Once several sensors have been activated and the data is satisfactory, press ENTER to continue.

## 4.3.7 Final Start Questions

| < START COLLECTION ><br>Starting Collecting<br>Data When? Now | You can choose between NOW, Midnight, or Date/Time options of starting. If you choose Date/Time, the system will request a Time and a Date to be entered. This is the hour, day, and month that the Unicorn Limited will start collecting data.                                                      |
|---------------------------------------------------------------|----------------------------------------------------------------------------------------------------|
| < START COLLECTION ><br>Stop Collecting<br>Data When? Never   | You can choose between Never, 24 Hours, Date/Time. Never will continuously run until manually shutdown (or out of memory); 24 hours will simply run for 24 hours from the time of start; and if you select date/time the Unicorn Limited will request entry of a time and a date to stop collection. |
| < START COLLECTION ><br>-SETUP NOW COMPLETE-<br>Press Enter   | After you press ENTER the counter will start collecting and storing data at the next selected interval.                                                                                                    |
| -SETUP NOW COMPLETE-<br>Press Enter                           | <do not="" off="" power="" turn=""></do>                                                                                                    |

Once the ENTER key is pressed, the system goes into sleep mode (the display will be blank), and has started collecting data. If you press ENTER again, the system will wake up and you will be able to choose any option in the "Collecting Data" menu.

#### Note about selecting any start time other than Now:

The counter will go ahead and put you in the Collecting Data Menu, even though you may have selected to start collecting at midnight or at some future time and date. This condition is called "Preset Active", since the counter has been preset to start collecting at a future time. While in Preset Active mode, no file is open and no data is being stored in memory. However, you can still monitor collection, however, to verify the sensor configuration is working.

#### Note about collecting Binned or Count Data:

These two modes both use Record Intervals. The Unicorn Limited will NOT start collecting data until the beginning of the next record interval. For example: The record interval is set to 15 minutes, you tell the counter to start Now when it is 10:53:00. The counter will not start storing data until 11:00:00, because the counter is waiting for the start of a new interval. This mode is called "Preset Active" (see above).

#### 4.4 Show Status

The Show Status option allows display of the Unicorn Limited System Status. This should always be performed prior to Starting Collection to ensure that there is enough memory free to collect files. From the menu press "2" and the display will show:

| SELECT MENU OPTION:<br>Show Status<br>() nF                                       | Press ENTER to show system status.                                                                                                    |  |
|-----------------------------------------------------------------------------------|----------------------------------------------------------------------------------------------------|--|
| First, the counter displays the                                                   | e amount of memory in the system:                                                                                                    |  |
| Total Mem :8912896<br>Amount Used: 0<br>8912896                                   | Displays the total amount of memory in your counter and how much is left for use.                                                                                                    |  |
| Next, how many files are in the counter's memory are displayed:                   |                                                                                                    |  |
| n Files In Memory.<br>Of these files, n<br>have been retrieved.                   | "N" is the number of files currently in memory.                                                                                                    |  |
| There are No Files<br>In Counter Memory.                                          | If there are no files, the screen displays:                                                                                                    |  |
| Next the current time and date are shown:                                         |                                                                                                    |  |
| Clock Time: HH:MM:SS<br>Clock Date: DD/MM/YY<br>Battery : x.x.v<br>Temp. : xx.x F | The current time, date, battery voltage and counter internal temperature are displayed.<br>Note that the date will be displayed in the currently selected format. The time and date<br>can only be programmed from the Start Collecting sequence. |  |

## **4.5 Delete Files**

#### **NOTE:** Deleting Files from Memory Can NOT be undone!

The Delete Files option allows you to delete any or all files currently in memory. Press "3" from the menu and the display will show:

| SELECT MENU OPTION:<br>Delete Files<br>() nF                                                          | Press ENTER to begin deleting files.                                                                                                    |  |
|----------------------------------------------------------------------------------------------------|----------------------------------------------------------------------------------------------------|--|
| There Are No Files<br>In Counter Memory.                                                              | If there have been no files created in memory, the counter shows:                                                                                        |  |
| If files have been created, the                                                                       | e display will show:                                                                                                    |  |
| N Files In Memory.<br>DELETE WHICH FILES?<br>ALL Files In Memory                                      | "N" is the number of files currently residing in memory. By pressing the arrow keys the options of "All Files" or "All Retrieved Files" may be selected. |  |
| If "All Files" is selected, the d                                                                     | isplay will show:                                                                                                    |  |
| N Files In Memory.<br>DELETE ALL FILES!<br>Are you sure? No                                           | This message is the safety for deleting files. Use the arrow keys to toggle the answer to Yes.                                                           |  |
| N Files In Memory.<br>DELETE ALL FILES!<br>Are you sure? Yes                                          | This is the safety for file deletion. If set to Yes, pressing ENTER will DELETE ALL FILES!                                                               |  |
| If "Retrieved Files" is selected                                                                      | d, and no files have been retrieved, the display will show:                                                                                              |  |
| N Files In Memory.<br>ERROR: No Retrieved<br>Files In The Memory.                                     | If files have NOT been retrieved, the display will show:                                                                                                 |  |
| If retrieved file are in memor                                                                        | y, the display shows:                                                                                                    |  |
| N Files In Memory.<br>DELETE n RETRIEVED<br>FILES? No                                                 | Use the arrow keys to toggle to Yes to delete the files.                                                                                                 |  |
| Once you press enter the following is displayed. Once this process is started, it can NOT be stopped. |                                                                                                    |  |
| wait,<br>Deleting                                                                                     |                                                                                                    |  |

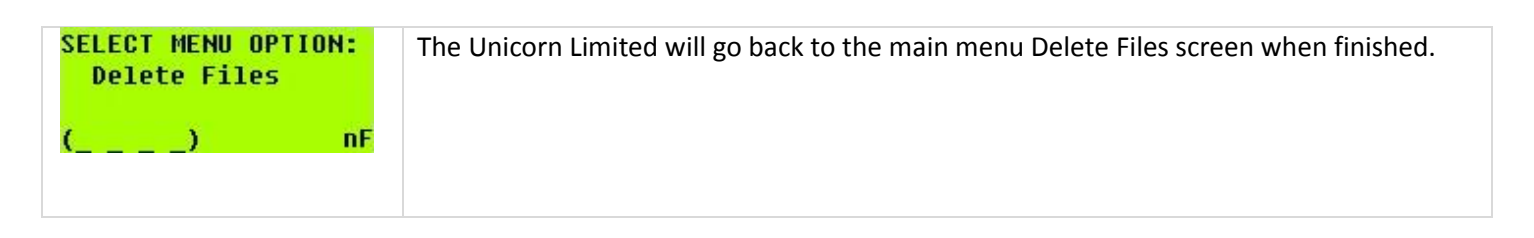

## 4.6 View Lane Totals

This option allows you to view the total amount of vehicles (Raw, Binned, and Count Storage Modes) that have occurred from the last time you started collection to the last time you Stopped Collection. When you select this option, a screen will appear similar to the following.

| < View Lane Totals > |    | < Vi | ew l | Lane | Totals > |
|----------------------|----|------|------|------|----------|
| Lane #a : x          | OR | Lane | #a   | ÷    | ×        |
|                      |    | Lane | #b   | 1.1  | U        |

A & B are the lane numbers of enabled lanes and X & Y are the total vehicles or sensor activations. If you used a preset time (such as Start At Midnight) then these lane totals will reset at the end of the preset time. Also, using In-Day times will reset the lane totals at the beginning of each In-Day period. Daily or Weekly files, however, do not reset the lane totals.

## **4.7 Configure System**

Configure System will set the system configuration for installation. Press the number "5" from the main menu and the display will show:

| SELECT MENU OPTION:<br>Configure System<br>() nF                     | Press ENTER to begin system configuration.                                                                                                    |
|----------------------------------------------------------------------|----------------------------------------------------------------------------------------------------|
| < CONFIGURE SYSTEM ><br>Select Storage Mode:<br>Sensor Activations   | This asks which storage mode you require. The choices are: Bin Classification, Count (Volume), Sensor Activations, and Raw (each vehicle).                                                                                                    |
| < CONFIGURE SYSTEM ><br>Select Date Display<br>Format: MM/DD/YY      | This asks which date format you require. Options are: MM/DD/YY, DD/MM/YY, and YY/MM/DD.                                                                                                    |
| < CONFIGURE SYSTEM ><br>Erase The First File<br>When Out Of Mem? Yes | This asks if you want to stop collecting data when the memory is full. Select Yes and the counter will delete the oldest file in order to make space for new data files. If you select No, the Unicorn Limited will stop collecting when the memory is full.                                                                                                |
| < CONFIGURE SYSTEM ><br>Auto Create New File<br>When? Daily          | The user may select to create new files Manually, Daily, or Weekly. Manually means that the counter will only create a file when you specifically tell it to. Daily means the counter will automatically create a new file each day at midnight. Weekly means the counter will automatically create a new file once per week, typically Sunday at midnight. |

If you select Weekly files, you will be asked:

| < CONFIGURE SYSTEM ><br>Starting Day Of The<br>Weekly File? Sun  | Select the day of the week that should become the FIRST day of your weekly file.<br>Your choices are Sun, Mon, Tue, Wed, Thu, Fri, Sat.                                                                                                    |
|------------------------------------------------------------------|----------------------------------------------------------------------------------------------------|
| < CONFIGURE SYSTEM ><br>Should Lane Grouping<br>Be Asked? No     | This option enables or disables the Lane Grouping Function. If you select No, then Lane Grouping is disabled and the counter will not ask questions pertaining to it in the Start Collecting option.                                                                                                    |
| < CONFIGURE SYSTEM ><br>Select Speed&Length<br>Format: U.S.      | The following questions are only asked if either Binned or Raw Storage mode has been selected:<br>Requests either U.S. (Feet and MPH), or Metric (Centimeters and KPH) format.                                                                                                    |
| < CONFIGURE SYSTEM ><br>SnMis Memory Storage<br>Mode: View Only  | This option is used to select what the counter should do with sensor miss information.<br>Sensor misses occur when a vehicle does not cross both sensors (see lid instructions on<br>Unicorn Limited field Unit for a description of each Sensor Miss or SnMis Code). View<br>Only will display sensor misses on the screen when monitoring, but not store these<br>misses in memory. View & Store displays the misses and stores them into memory for<br>later retrieval. Note that storing sensor misses in memory does use up memory that<br>could be used for data. Disabled causes the counter to ignore sensor misses.                                                                                          |
| < CONFIGURE SYSTEM ><br>Select Maxium Axle<br>Spacing: 40.0'     | This option determines the longest spacing between any two axles to be allowed when collecting Raw or Binned data using two axle sensors. The counter uses this length to determine where the end of a vehicle is, and the start of a new vehicle begins. Most trucks do not exceed 35' between axles, and most vehicles do not travel closer than 35' to each other. You should change this value if you have many tailgating vehicles, which have short axle spacings (such as rush hour car traffic), or if you have trucks with very long spacings between axles. Note that the longer the spacing, the greater chance two vehicles close to each other will be counted as one vehicle or classified incorrectly. |
| < CONFIGURE SYSTEM ><br>Warning When Battery<br>Voltage At: x.xv | Select at what voltage you want the counter to warn you about the battery being low.<br>Use the left arrow key to decrease the voltage and the right arrow key to increase the<br>voltage. Factory default is 6.0 with a .02 volt offset. We recommend you leave it at this.                                                                                                    |

## 4.8 Cold Restart

Cold Restart will perform the same function as removing backup power. The system will restart with all memory cleared. Note that time and date, along with All Configuration parameters WILL BE LOST. Do not use this option if the system contains any data that has NOT been retrieved for use. ALL DATA WILL BE LOST.

#### Note: We recommend you contact Diamond Traffic Products Support Desk BEFORE a Cold Restart is performed.

Doing a Cold Restart maybe useful if you notice the counter is not working correctly. There are about one million possible configuration combinations that can be keyed into the counter. Some of these programs make no sense from a data collection point (but we do not have programming space to prevent them from being entered). If you key one of these in accidentally, the counter will not operate correctly until a cold restart is performed.

#### Note: We recommend you contact Diamond Traffic Products Support Desk BEFORE a Cold Restart is performed.

Press "6" from the menu and the screen will show:

| SELECT MENU OPTION:<br>Cold Restart<br>() nF                    | Press ENTER to select the option.                                                        |
|-----------------------------------------------------------------|------------------------------------------------------------------------------------------|
| Cold Restart Erases<br>All Memory Contents!<br>ARE YOU SURE? No | If you are SURE you want to do this, use the arrow keys to toggle to Yes.<br>Press ENTER |
| **** Unicorn-L ****<br>Doing Cold Restart                       | The system has now been completely reset to the factory defaults.                        |
| SELECT MENU OPTION:<br>Start Collecting<br>() nF                |                                                                                          |

## 4.9 Stop Collecting

Stop Data Collection is the one way to return to the Start Collecting Data menu. Press "1" from the menu and the display will show:

| SELECT MENU OPTION:<br>Stop Collecting<br>() nF               | Press ENTER to select the option.                                                                    |
|---------------------------------------------------------------|----------------------------------------------------------------------------------------------------|
| Stop Collecting Data<br>To Preset File #n<br>ARE YOU SURE? No | Use the Arrow keys to toggle to Yes. Pressing ENTER will close the current file.                     |
| File Number #n<br>Is Now Closed.                              | "N" is the file number. Pressing ENTER again will return the user to the Start Collecting Data menu. |

## 4.10 Monitor Lanes

Monitor Lanes allows the real-time monitoring of lanes. This option is intended for the user to monitor traffic to ensure the installation is working properly. Press "4" from the menu and the display will show:

| Waiting For Any<br>Vehicle | Press ENTER to select the option. |
|----------------------------|-----------------------------------|
|                            |                                   |

## 4.11 Monitoring Raw or Binned Data Collection

The counter displays this when first waiting for a vehicle:

Waiting For Any Vehicle...

As a vehicle crosses the installation site, the display will show the vehicle's recorded information:

```
1:10:25:26 5 Axles
54mph A#9 S#9 #11 G#
12.8' 4.8' 41.3'
4.8'
```

Indicates a vehicle passed in Lane 1 at 10:25am. It had 5 axles, was going 54 miles per hour, and the spacing from the first to the second axle was 12.8 feet. If you are collecting Binned data, the axle spacing will be replaced by one or more bin classification numbers that the vehicle matched, based upon your selected bins.

While monitoring, you may press the following keys:

- 1 or 2 Tells the counter to only display the lane number you press.
- 0 tells the counter to display all lanes.
- CLEAR Aborts and returns to the menu.
- SPACE Freezes the display, this allows you to view a vehicle for a longer period of time. Press SPACE again to un-freeze the display.
- Left or Right Arrow keys Allows you to see other spacings. Press either arrow key again and the screen will return to the original display. These keys work even when the Freeze key (Space) has been pressed.

If an asterisk character appears before the lane number, this indicates that data storage has not actually started yet, and the vehicles shown are not being stored in memory until the next selected interval begins. This mode is called "Pre-Set Active".

## 4.12 Monitoring Count Data Collection

The counter displays the first four count lanes you have enabled. Note the counter only displays the lanes you have enabled.

| < Lane #1: | 0 > |
|------------|-----|
| Lane #2:   | 0   |
| Lane #3:   | 0   |
| Lane #4:   | 0   |

An asterisk on the screen indicates that data storage has not started yet.

While monitoring data collection, the following keys can be used:

- 0 If just Testing Lanes (i.e. from the Start Collecting option) this key "zeros" all totals.
- CLEAR Aborts and returns to the menu.

## 5. Keypad Operation Examples

The following section gives seven examples using the keypad of the Unicorn Limited. The first five give examples of setting up the counter to collect Raw Data, Monitoring Data, Stopping Collection, Collecting Binned, and Count Data. The last one is an example of Deleting Files.

Note that these examples are not complete descriptions. You should refer back to Section 4 for more in-depth information.

As the examples are worked through, files will be created in memory. The last example will show how to delete retrieved or all selected files. If you get lost, or a step is missed, simply return to the beginning by using the clear key.

IMPORTANT – In many cases the Unicorn Limited will skip certain questions during setup if there is only one possible answer for it.

Example Site – The following Diagram gives you an example site setup. It will be used as reference in the examples that follow.

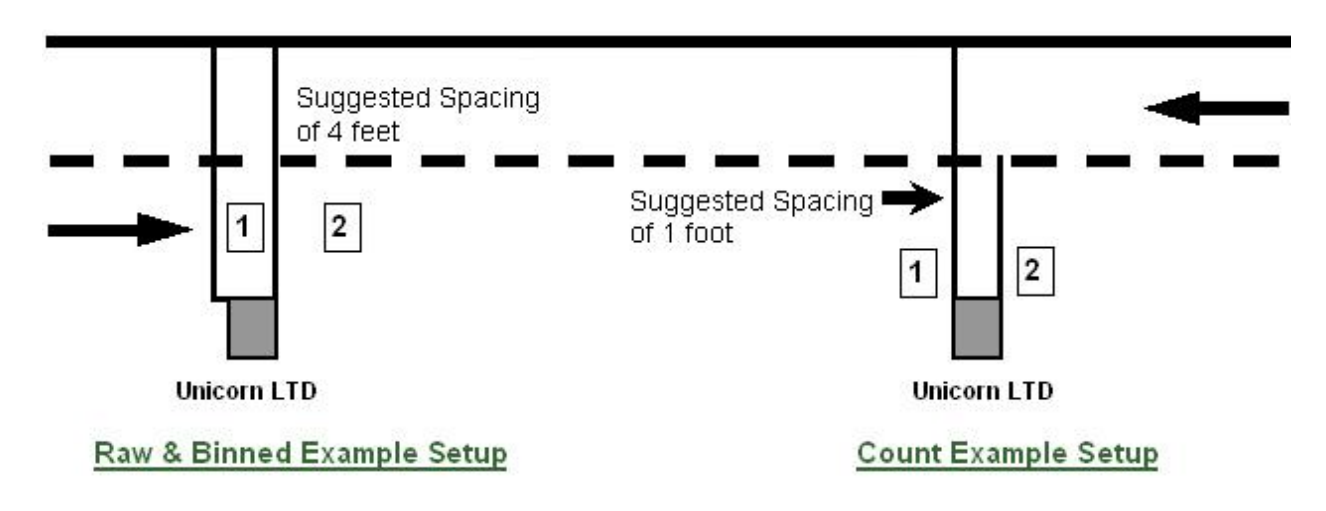

Scenario: Two Road Tubes are installed on State Highway 58.

## 5.1 Configuring the System

This section is an example of configuring the system. Once the system is configured, it does not need to be done again unless a cold restart is done or the mode of collection (Raw, Binned, and Count) needs to be changed. It will be used for each example that follows this one. It is recommended to try variations of configuring the system in a test environment to become familiar with the Unicorn Limited.

Turn on the Power Switch. The system will perform a self test and then show the following screen:

| SELECT MENU OPTION:<br>Start Collecting<br>() nF | Press "5".           |
|--------------------------------------------------|----------------------|
| SELECT MENU OPTION:<br>Configure System<br>() nF | Press the ENTER key. |

| < CONFIGURE SYSTEM ><br>Select Storage Mode:<br>Raw (each vehicle)  | Select the required mode (Raw, Binned, Count, or Sensor) by using the arrow keys; press ENTER. Which mode you select depends on which of the following examples you are following. |
|---------------------------------------------------------------------|----------------------------------------------------------------------------------------------------|
| < CONFIGURE SYSTEM ><br>Select Date Display<br>Format: MM/DD/YY     | Select this format by pressing ENTER, or select a different format with the arrow keys and then press ENTER.                                                                       |
| < CONFIGURE SYSTEM ><br>Select Speed&Length<br>Format: U.S.         | The following questions are only asked if either Binned or Raw Storage mode has been selected:<br>Requests either U.S. (Feet and MPH), or Metric (Centimeters and KPH) format.     |
| < CONFIGURE SYSTEM ><br>Erase The First File<br>When Out Of Mem? No | Since we want the counter to stop when memory is full, press ENTER to keep the default value of No.                                                                                |

To get the counter to STOP when the memory is full, Select No, otherwise, 1<sup>st</sup> in, 1<sup>st</sup> out and data collection will continue.

| < CONFIGURE SYSTEM ><br>Auto Create New File<br>When? Manually   | Press ENTER to leave at Manually.                                                                                                    |
|------------------------------------------------------------------|----------------------------------------------------------------------------------------------------|
| < CONFIGURE SYSTEM ><br>Should Lane Grouping<br>Be Asked? No     | Press ENTER to leave at NO.                                                                                                    |
| < CONFIGURE SYSTEM ><br>SnMis Memory Storage<br>Mode: View Only  | Press the ENTER key to see Sensor Misses on the screen, but not to store them in memory.                                                          |
| < CONFIGURE SYSTEM ><br>Select Maxium Axle<br>Spacing: 40.0'     | Press ENTER to keep the default value.                                                                                                    |
| < CONFIGURE SYSTEM ><br>Warning When Battery<br>Voltage At: 5.8v | Press ENTER to keep the default value.                                                                                                    |
| SELECT MENU OPTION:<br>Configure System<br>() nF                 | The menu has rotated through the Configure System Option and returned to the Start Collection Menu. Now that the system is configured, press "1". |
| SELECT MENU OPTION:<br>Start Collecting<br>() nF                 | You are now ready to continue with one of the collecting data examples.                                                                           |

## 5.2 Collecting Raw Data

This section will give an example of collecting Raw Data. Use Example 5.1 first to configure the system to collect Raw Data. After that example, the display should show:

| SELECT MENU OPTION:<br>Start Collecting<br>() nF                | Press ENTER.                                                                                                    |
|-----------------------------------------------------------------|----------------------------------------------------------------------------------------------------|
| < START COLLECTION ><br>Site ID (15 chars):                     | Note the blinking cursor on the character line. Use the keypad (Section 3.1) to enter in a Site ID; for example: HWY 58.                                                                                                    |
| < START COLLECTION ><br>Site ID (15 chars):<br>HWY 58           | Press ENTER when done.                                                                                                    |
| < START COLLECTION ><br>Info #1 (15 chars):<br>System Test      | Enter in the first line of information, up to 15 characters long. This Info line is provided<br>in addition to the Site string and can be left blank if desired. For this example, we have<br>entered "System Test"                 |
| < START COLLECTION ><br>Info #2 (15 chars):                     | Optionally, you can enter a second line of Information. Press ENTER when done.                                                                                                    |
| < START COLLECTION ><br>Enter Current Clock<br>Time: 15:30:00   | Note the position of the cursor in the first digit of the time. Start entering the time with Hour, Minutes, and then Seconds, using Military Format. For example, 15:30:00 would be 3:15pm and zero seconds. Press ENTER when done. |
| < START COLLECTION ><br>Enter Current Clock<br>Date: 01/01/11   | Note once again the position of the cursor & that the date is in the format set in Configure System. Enter the date and press ENTER when done.                                                                                      |
| < START COLLECTION ><br>Enter Current Clock<br>Day of Week? Sun | Use the arrow keys to toggle to the correct day. Press ENTER when done                                                                                                    |
| < START COLLECTION ><br>Select 1 2<br>Lanes : n n               | Press the number on the keypad which corresponds to the lanes you want to enable.<br>For this example, press "1".                                                                                                    |
| < START COLLECTION ><br>Select 1 2<br>Lanes : Y n               | Press ENTER.                                                                                                    |
| < START COLLECTION ><br>Info #1 (15 chars):                     | Use the keypad to enter the direction or some other piece of information about the lane, for example: "Westbound".                                                                                                    |

| < START COLLECTION ><br>Lane #1 Info Line:<br>WESTBOUND                  | Press ENTER when done.                                                                                                    |
|--------------------------------------------------------------------------|----------------------------------------------------------------------------------------------------|
| < START COLLECTION ><br>Enable Directional<br>For Lane #1 : No           | Since it is a two lane highway with a good chance of vehicles passing, press the right arrow key to toggle the option to Yes. Press ENTER when done.                                                          |
| < START COLLECTION ><br>Lane #3 Info Line:<br>WESTBOUND PASS_            | Since we created a directional lane, we can now enter information about that lane. For example: "Westbound Pass". Press ENTER when done.                                                                      |
| < START COLLECTION ><br>Enter Lane #1 Sensor<br>Spacing: 4.0'            | Since our example road tubes are at 4.0', type 0, 4, 0 and press ENTER when done. This setting must match the actual physical spacing on the road.                                                            |
| < START COLLECTION ><br>Raw Vehicle Format:<br>Enhanced Raw              | Press the arrow to change the option to Enhanced Raw (Section 2.2) and press ENTER when done.                                                                                                    |
| Waiting For Any<br>Vehicle                                               | At this point, the next vehicles to cross over the Road Tubes will be shown as test vehicles. The first vehicle to Cross in Lane #1 will show something like:                                                 |
| *1:14:54:30 2ax<br>55.4mph 18'                                           | The asterisk (*) means no data is being stored yet. This mode is called "Pre-Set Active".<br>Wait for vehicles in both lanes to pass, and if data is correct, press "ENTER".                                  |
| < START COLLECTION ><br>Start Collecting<br>Data When? Now               | Since we want to start collection right now, press ENTER.                                                                                                    |
| < START COLLECTION ><br>Stop Collecting<br>Data When? Never              | Since we are running a test file, press ENTER.                                                                                                    |
| <pre>&lt; START COLLECTION &gt; -SETUP NOW COMPLETE- Press Any Key</pre> | Press the ENTER key. The counter is now collecting data as vehicles pass. The display will shut off. This is normal, intended to use less of the battery. Press 'ENTER' to reactivate the display, if needed. |

Raw data collection has started. After a few vehicles have passed, you may want to try the Stop Collection example (Section 5.6) and then retrieve the data following the instructions in the Centurion Users Manual.

## 5.3 Collecting Binned Data

This section will give an example of collecting Binned Data. Use example 5.1 first to configure the system to collect Binned Data. After that example, the display should show:

| SELECT MENU OPTION:<br>Start Collecting<br>() nF                | Press Enter.                                                                                                    |
|-----------------------------------------------------------------|----------------------------------------------------------------------------------------------------|
| < START COLLECTION ><br>Site ID (15 chars):                     | Note the blinking Cursor on the character line. Use the keypad (Section 3.1) to enter in a Site ID. For example: HWY 58.                                                                                                    |
| < START COLLECTION ><br>Site ID (15 chars):<br>HWY 58           | Press ENTER when done.                                                                                                    |
| < START COLLECTION ><br>Info #1 (15 chars):                     | Optionally, you can enter a line of information for example: System Test.                                                                                                    |
| < START COLLECTION ><br>Info #1 (15 chars):<br>System Test      | Press ENTER when done.                                                                                                    |
| < START COLLECTION ><br>Info #2 (15 chars):                     | Optionally, you can enter a second line of information. Press ENTER when done.                                                                                                    |
| < START COLLECTION ><br>Enter Current Clock<br>Time: 15:30:00   | Note the position of the cursor in the first digit of the Time. Start entering the time with the Hour, Minute, and then Seconds using Military Format. For example 15:30:00 would be 3:15pm and zero seconds. Press ENTER when done. |
| < START COLLECTION ><br>Enter Current Clock<br>Date: 01/01/11   | Note the position of the cursor, and that date is in the format set in the "Configure System" option. Enter the current date, and press ENTER.                                                                                       |
| < START COLLECTION ><br>Enter Current Clock<br>Day of Week? Sat | Use the arrow keys to toggle to the correct day. Press ENTER when done.                                                                                                    |
| < START COLLECTION ><br>Select 1 2<br>Lanes : n n               | Press the number on the keypad that corresponds to the lane(s) you want to enable. For example, press 1.                                                                                                    |
| < START COLLECTION ><br>Select 1 2<br>Lanes : Y n               | Press ENTER.                                                                                                    |

| < START COLLECTION ><br>Info #1 (15 chars):                                  | Use the keypad to enter the direction or some other piece of information about the lane, for example: Westbound.                                     |
|------------------------------------------------------------------------------|----------------------------------------------------------------------------------------------------|
| < START COLLECTION ><br>Lane #1 Info Line:<br>WESTBOUND                      | Press ENTER when done.                                                                                                    |
| < START COLLECTION ><br>Enable Directional<br>For Lane #1 : Yes              | Since it is a two lane highway with a good chance of vehicles passing, press the right arrow key to toggle the option to Yes. Press ENTER when done. |
| < START COLLECTION ><br>Lane #3 Info Line:                                   | Since we created a directional lane, we can now enter information about that lane. For example: Westbound Pass.                                      |
| <pre>&lt; START COLLECTION &gt; Lane #3 Info Line:     WESTBOUND PASS_</pre> | Press ENTER when done.                                                                                                    |
| < START COLLECTION ><br>Enter Lane #1 Sensor<br>Spacing: 4.0'                | Since our example road tubes are at 4.0', type 0, 4, 0 and press ENTER when done. This setting must match the actual physical spacing on the road.   |
| < START COLLECTION ><br>Collect Axle Class<br>Bins? No                       | Change this to "Yes" by pressing arrow key and then press ENTER.                                                                                     |
| < START COLLECTION ><br>Collect Speed Class<br>Bins? No                      | Press the arrow key to toggle to "Yes" and press ENTER when done.                                                                                    |
| < START COLLECTION ><br>Collect Gap Class<br>Bins? No                        | Leave this at No by pressing ENTER.                                                                                                    |
| < START COLLECTION ><br>Collect Headway<br>Bins? No                          | Leave this at No by pressing ENTER.                                                                                                    |
| < START COLLECTION ><br>Collect Length Class<br>Bins? No                     | Leave this at No by pressing ENTER.                                                                                                    |
| < START COLLECTION ><br>Collect Speed x Axle<br>Bins? No                     | Leave this at No by pressing ENTER.                                                                                                    |

| < START COLLECTION ><br>Collect SpeedxLength<br>Bins? No          | Leave this at No by pressing ENTER.                                                                                                    |
|-------------------------------------------------------------------|----------------------------------------------------------------------------------------------------|
| < START COLLECTION ><br>Number of Different<br>Intervals: 1       | For this example, two intervals will be set. The first from midnight to 05:00 for early morning traffic, and the second from 05:00 to midnight for daytime traffic. You may setup different intervals, just follow the same basic steps. Press "2" then press ENTER.                                      |
| < START COLLECTION ><br>#1 Starts At : nn:nn<br>Int Length: nn:nn | Note the cursor is positioned in the second line, showing 00:15. This is the length of the interval starting at 00:00 (midnight). Change this interval length to 1 hour by pressing 0,1,0,0 then press ENTER when done.                                                                                   |
| < START COLLECTION ><br>#2 Starts At : nn:nn<br>Int Length: nn:nn | Note that the cursor is blinking on the first line. Enter 05:00 for the time to start the second time period. Press ENTER again to leave the intervals at 00:15. The final result is that our time intervals for Binned data will be 1 hour from midnight to 5am, and 15 minutes for the rest of the day. |
| Waiting For Any<br>Vehicle                                        | At this point, the next vehicle to cross the road tubes will show as a test vehicle. The first vehicle to cross in Lane #1 will show something like the following:                                                                                                    |
| *1:14:54:30 2ax<br>55mph A#2 S#6                                  | The asterisk (*) means no data is being stored yet. Wait for vehicles in both lanes to pass, and if data is correct, press ENTER.                                                                                                    |
| < START COLLECTION ><br>Start Collecting<br>Data When? Now        | Since we want to start collection right now, press ENTER.                                                                                                    |
| < START COLLECTION ><br>Stop Collecting<br>Data When? Never       | Since we are running a test file, Press ENTER.                                                                                                    |
| < START COLLECTION ><br>-SETUP NOW COMPLETE-<br>Press Any Key     | Press ANY key. The counter is now collecting data and the display will go blank. Note that it will not start until the beginning of the next even interval (if past 05:00 AM, the next even 15 minutes).                                                                                                  |

Binned data collection has started. After a few record intervals have passed you may want to try the Stop Collection Example (Section 5.6) and then retrieve the data following the instruction in the Centurion Software manual.

## 5.4 Collecting Count Data

This section will give an example of collecting Count Data. Use Example 5.1 first to configure the system to collect Count Data. After that example, the display should show:

| SELECT MENU OPTION:<br>Start Collecting<br>() nF                | Press Enter.                                                                                                    |
|-----------------------------------------------------------------|----------------------------------------------------------------------------------------------------|
| < START COLLECTION > Site ID (15 chars):                        | Note the blinking cursor on the character line. Use the keypad (Section 3.1) to enter a Site ID. For example: HWY 58.                                                                                                    |
| < START COLLECTION ><br>Site ID (15 chars):<br>HWY 58           | Press ENTER when done.                                                                                                    |
| < START COLLECTION ><br>Info #1 (15 chars):                     | Optionally, you can enter a line of information. For example: System Test.                                                                                                    |
| < START COLLECTION ><br>Info #1 (15 chars):<br>SYSTEM TEST      | Press ENTER when done.                                                                                                    |
| < START COLLECTION ><br>Enter Current Clock<br>Time: 15:30:00   | Note the position of the cursor in the first digit of the time. Start entering the Time with Hour, Minute, and then Second using Military Format. For example, 15:30:00 would be 3:15pm and zero seconds. Press ENTER when done. |
| < START COLLECTION ><br>Enter Current Clock<br>Date: 01/01/11   | Note the position of the cursor; and that date is in the format set in "Configure System" option. Enter the current date, and then press ENTER.                                                                                  |
| < START COLLECTION ><br>Enter Current Clock<br>Day of Week? Sat | Use the arrow keys to toggle to the correct day. Press ENTER when done.                                                                                                    |
| < START COLLECTION ><br>Select 1234<br>Lanes : n n n n          | Press the number on the keypad which corresponds to the lanes you want to enable. For this example, press "1" and "2."                                                                                                    |
| < START COLLECTION ><br>Select 1234<br>Lanes : Y Y n n          | Press the ENTER key.                                                                                                    |
| < START COLLECTION ><br>Info #1 (15 chars):                     | Use the keypad to enter the direction or some other piece of information about the lane.<br>For example: Westbound.                                                                                                    |

| < START COLLECTION ><br>Lane #1 Info Line:<br>WESTBOUND         | Press ENTER when done.                                                                                                    |
|-----------------------------------------------------------------|----------------------------------------------------------------------------------------------------|
| < START COLLECTION ><br>Enter Lane #1 Sensor<br>Mode: Subtract  | Since we have set our Road Tubes up for Lane Subtraction, change this to Subtract with the arrow keys and press the ENTER key.                                                               |
| < START COLLECTION ><br>Divide The Lane #1<br>Count By 2: No    | Press ENTER when done.                                                                                                    |
| < START COLLECTION ><br>Lane #2 Info Line:                      | Use the keypad to enter the direction or some other piece of information about the lane.<br>For Example: Eastbound.                                                                          |
| < START COLLECTION ><br>Lane #2 Info Line:<br>EASTBOUND         | Press ENTER when done.                                                                                                    |
| < START COLLECTION ><br>Number of Different<br>Intervals: 1     | For this example, one interval length will be set. Press "1", and then press ENTER.                                                                                                    |
| < START COLLECTION ><br>Use Record Interval<br>Length: 01:00    | Change this interval length to 1 hour by pressing 0,1,0,0. Press ENTER when done.                                                                                                    |
| * Testing Counts *<br>* *<br>* Lane #1 : n *<br>* Lane #2 : n * | The asterisk (*) indicate that the counter is not recording data into memory yet. If "n" is incrementing correctly for all lanes enabled the press ENTER.                                    |
| < START COLLECTION ><br>Start Collecting<br>Data When? Now      | The asterisk (*) means no data is being stored yet. Wait for vehicles in both lanes to pass, and if count is correct, press ENTER. Since we want to start collection right now, press ENTER. |
| < START COLLECTION ><br>Stop Collecting<br>Data When? Never     | Since we are running a test file, press ENTER.                                                                                                    |
| < START COLLECTION ><br>-SETUP NOW COMPLETE-<br>Press Any Key   | Press the ENTER key. The counter is now collecting data.                                                                                                    |

Count data collection has started. Note that the counter will not actually begin recording intervals until the beginning of the next interval period, in this example the next even hour (11:00:00). After a few record intervals have passed you may want to try the Stop Collection example (Section 5.6) and the Retrieve the data following the Instructions in the Centurion Users Manual.

## 5.5 Monitoring Traffic & Viewing Status

This section gives an example of monitoring traffic while the Unicorn Limited is collecting data. This <u>does not</u> affect data collection – it allows the user to monitor the Unicorn Limited to ensure that the system is functioning properly as the user has set it up.

To start, you will need a Unicorn Limited, which has been installed and is collecting data. If you have followed any of the last 3 examples, it will work fine. If not, follow one of the examples for installation and return to this section.

While collecting, the screen is normally blank indicating the counter is in a special "Sleep" mode, press ENTER to wake it up and the display will show:

| SELECT MENU OPTION:<br>Stop Collecting?<br>() nF                 | Press "5" key, or use Arrow keys to scroll to this selection.                                                                                                    |
|------------------------------------------------------------------|----------------------------------------------------------------------------------------------------|
| SELECT MENU OPTION:<br>Monitor Lanes<br>() nF                    | Press ENTER to select option.                                                                                                    |
| The next screen depends on                                       | the type of data you are collecting. For Raw and Binned data you will see:                                                                                                    |
| Waiting For Any<br>Vehicle                                       | When the next vehicle data is collected, the display will show the vehicle's information on the screen.                                                                               |
| If you are collecting Count Da                                   | ata, your screen will show something like:                                                                                                    |
| <pre>&lt; Lane #1: n &gt; Lane #2: n Lane #3: n Lane #4: n</pre> | The actual lane numbers and totals depend on your current setup. As each sensor is activated, the new totals for that Lane are displayed.                                             |
| SELECT MENU OPTION:<br>Monitor Lanes<br>() nF                    | When finished monitoring, press the ENTER or CLEAR key to return to the menu.                                                                                                    |
| Use the arrow keys (or press                                     | "2") to scroll to the "Show Status" option.                                                                                                    |
| SELECT MENU OPTION:<br>Show Status<br>() nF                      | Press ENTER.                                                                                                    |
| Total Mem :8912896<br>Amount Used: 66432<br>Amount Left:8846464  | Note that the memory messages will depend upon how much memory is installed in your system and how much has been used. Refer to Appendix B for memory usage information. Press ENTER. |
| File #n Is Open.<br>Current Site ID:<br>HWY 58                   | This shows that the file is open and collecting data. Press ENTER.                                                                                                    |

| Clock Time: 10:25:34<br>Clock Date: 01/01/11<br>Battery : 6.20v<br>Temp. : 71.6 F | Show the current time and date and press ENTER.                                                                                                    |
|-----------------------------------------------------------------------------------|----------------------------------------------------------------------------------------------------|
| SELECT MENU OPTION:<br>Show Status<br>() nF                                       | You have stepped through the Show Status Option. Press CLEAR. The display will go blank. The Unicorn Limited is still collecting data and is now in a low power sleep mode. |

## 5.6 Stop Collection

This section gives an example of Stopping Data Collection. For information on file retrieval, please read the Centurion Users Manual. Note that the counter must be setup to start data collection before you can stop collecting.

While collecting, the screen is normally blank indicating the counter is in a special "Sleep" mode. Press ENTER to wake it up and the display will show:

| SELECT MENU OPTION:<br>Stop Collecting?<br>() nF       | Press ENTER.                                                                                                    |
|--------------------------------------------------------|----------------------------------------------------------------------------------------------------|
| Stop Collecting Data<br>to File #n<br>ARE YOU SURE? No | Press either arrow key to toggle to "Yes". Press ENTER.                                                                                                    |
| File Number #n<br>Is Now Closed.                       | Note that the file # is the current open file. If you were using Raw Data and you have gone through the examples in this manual, it should show File #1. If you have collected other data files, the file # shown will vary depending upon how many times you have started new files. Press ENTER.                                                                                                    |
| SELECT MENU OPTION:<br>Start Collecting<br>() nF       | Note that the Unicorn Limited has automatically returned to the Start Collecting Menu<br>from where you started the examples. However, if you select the "Show Status" option<br>and ENTER through the messages, you will note that there are now files recorded in<br>memory. These files can be retrieved by the Centurion Software. Power may now be<br>turned off to the unit without losing any data stored in the files. |

## 5.7 File Deletion

If all the examples have been followed, several files will have been created in memory. To remove unwanted files, use the Delete File Option, available from either While Collecting or Not Collecting menus. If the system is in sleep mode, press ENTER to wake the counter up. The Display will show:

| SELECT MENU OPTION:<br>Start Collecting<br>() nF | Press the Arrow keys (or press "3") until the display shows: |
|--------------------------------------------------|--------------------------------------------------------------|
| SELECT MENU OPTION:<br>Delete Files<br>() nF     | Press ENTER to select the option.                            |

| SELECT MENU OPTION:<br>Delete Files<br>ERASE ENTIRE FLASH<br>MEMORY? No  | This screen requests confirmation from the user before the Unicorn Limited will delete ALL file. If you want to delete ALL files, press an arrow button one time. |
|--------------------------------------------------------------------------|----------------------------------------------------------------------------------------------------|
| SELECT MENU OPTION:<br>Delete Files<br>ERASE ENTIRE FLASH<br>MEMORY? Yes | By pressing ENTER you are instructing the Unicorn Limited that you want to delete ALL files. This new version does not allow you to select which files to delete. |
| SELECT MENU OPTION:<br>Delete Files<br>Erasing Flash: 15%                | After pressing ENTER, the screen will change to the following with an increasing percentage indicator.                                                            |
| SELECT MENU OPTION:<br>Delete Files<br>Success                           | This screen shows that the Delete Files Process was complete.                                                                                                    |
| Should there be no files to delete the following screen appears:         |                                                                                                    |
| No Files In<br>Memory.                                                   | No files in Flash Memory to delete.                                                                                                    |

## 5.8 Collecting Data Using Lane Grouping

This section will show you how to enable the Lane Grouping function to collect Grouped Count Data on four lanes. To collect grouped Binned Data, simply change the storage mode. First, follow example 5.1 to configure the system to collect count data. Stop when you get the following question in the Configure System option.

| < CONFIGURE SYSTEM ><br>Ask Lane Grouping?<br>No                                                                     | Press the right arrow to select "Yes" then press ENTER to continue. Follow through the remainder of 5.1 to finish the system configuration. |  |
|----------------------------------------------------------------------------------------------------|----------------------------------------------------------------------------------------------------|--|
| Now that Lane Grouping has been enabled, go to example 5.4 (Collecting Count Data) and follow all instructions until |                                                                                                    |  |
| you get to the following scree                                                                                       |                                                                                                    |  |
| < START COLLECTION ><br>Select 1234<br>Lanes : n n n n                                                               | Press the number on the keypad which corresponds to the lanes you want to enable.<br>For example, press 1, 2, 3, and 4.                     |  |
| < START COLLECTION ><br>Select 1 2 3 4<br>Lanes : Y Y Y Y                                                            | Press ENTER.                                                                                                    |  |
| < START COLLECTION ><br>Select The Number Of<br>Different Groups? 0                                                  | This question allows you to select the number of groups, press "2".                                                                         |  |

| < START COLLECTION ><br>Select The Number Of<br>Different Groups? 2 | Press ENTER.                                                                                        |
|---------------------------------------------------------------------|----------------------------------------------------------------------------------------------------|
| You will next need to assign                                        | the lanes you want to belong to each group.                                                         |
| < START COLLECTION ><br>Group #1 Lanes:<br>(none)                   | Press 1 and 2 to assign lanes 1 and 2 to Group #1.                                                  |
| < START COLLECTION ><br>Group #1 Lanes:<br>1,2                      | Press ENTER.                                                                                        |
| < START COLLECTION ><br>Group #2 Lanes:<br>(none)                   | Press 3 and 4 to assign lanes 3 and 4 to Group #2.                                                  |
| < START COLLECTION ><br>Group #2 Lanes:<br>3,4                      | Press ENTER to continue. Go back to the 5.4 to complete starting the counter to collect count data. |

That's it! When data collection is finished and you retrieve the data from this counter, you will actually end up with only two lanes of data (Lanes 1 & 2). Lane #1 (which is actually Group #1) will contain the combined total of physical Lane #1 and Lane #2 data. Lane #2 (which is actually Group #2) will contain the combined totals of physical Lane #3 and #4 data.

## 6. In-Day Times

The Unicorn Limited has a special function called In-Day Times. In-Day Times are time periods in the day that you wish to Start and Stop collecting data. This is similar to the Daily files function, except you can Start and Stop collection at several different times during a 24 hour period. The basic purpose of this function is to handle very large data collection requirements where you only have enough memory in the counter to store part of a day.

A day can have up to five (including zero) Start/Stop periods. You do not need to collect data during the entire day nor do you need to make sure that these periods of collection follow each other exactly. For example, you could collect data from 8am to noon, and then from 4pm to 8pm. The rest of the day no data would be collected and the counter is considered to be in the Preset Active Mode (see Section 4.3.6).

In-Day times will work with any type of data collection (Raw, Binned, Count, or Sensor). If collecting Binned or Count Data and you do not specify an In-Day Stop Time at the end of an interval, then you will lose the data of the current interval unless the next In-Day Start time is the same as the Current In-Day Stop time.

For example, suppose you are collecting Binned data in 1 hour intervals and you have specified an In-Day period from 10:00 to 11:30 and a second In-Day Period from 11:30 to 14:00. The counter will close the current file at 11:30 and then open a new file immediately because the next In-Day period starts at 11:30. The current Binned data interval (which is from 11:00 to 11:59) will be preserved and will be written to a second file as its first interval even though the file was opened at 11:30. This is identical to retrieving the open file data when it is in the middle of an interval.

On the other hand, had you specified the second period to start at 12:00, all of the data from the 11:00 to 11:59 interval will be lost and the first interval written to the new file will start at 12:00.

You should be aware that In-Day times do not take effect until the counter first begins data collection according to the Start Mode (which can be Now, Midnight, or at Date & Time). Until the very first file is opened according to all other counter settings, the In-Day Times will have no effect.

To Setup a Counter to use In-Day Times:

- 1. Link to the counter with Centurion software and go to the main link screen. Select the Configure System option and setup all counter system parameters.
- 2. Select the In-Day Times function and select the number (0 to 4) and the times of all In-Day Time periods. Note that you must enter the times in order from the earliest to the latest.
- 3. Select the Start Collecting function and setup, test, and begin data collection.

That's it. After the very first file is opened, the counter will then begin to check the In-Day Time settings to see if any specific time periods in the day have been tagged for data collection.

## 7. Site Naming Conventions

It is important to note that the Station ID referenced in Centurion's Database is the Same Site ID that is referenced in our counters and classifiers. Each location which you collect data from needs to have a unique name that CAN NOT be used elsewhere for data collection purposes. If you have a site along a state route for example, make the assumption that there WILL be multiple locations that COULD be used to collect data at. In doing this, you will minimize the headache of trying to figure out why some sites will not import due to data overlays.

While setting up a counter or classifier, you will be asked to fill out the following field:

Site ID: This field will provide the basis of how data is displayed once in imported into Centurion for processing and reporting purposes.

Depending on your Unit, you may be asked the following questions:

- Info Line #1: This line can be used for either the first set of GPS coordinates or for larger geographical location such as a town, county, parish, park, or some other identifiable grouping. This line is purely informational.
- Info Line #2: This line can be used for either the second set of GPS coordinates or for further identifying Info Line #1. For example, if Line 1 was used to represent a town, Line #2 could be used to specify a county that the town is a part of. This line is also purely informational.

Example:

| Site ID      | Hwy 58      | Site ID      | Hwy 58       |
|--------------|-------------|--------------|--------------|
| Info Line #1 | Greenwaters | Info Line #1 | Diamond Peak |
| Info Line #2 | Eastbound   | Info Line #2 | Westbound    |

This information looks good. However, there could be several additional data collection sites on Hwy 58. In fact, in this example there will only be one site inside of the Centurion Database with the name of Hwy 58. Centurion will show a data overlay error while attempting to import the second site stating that a site already exists with that name.

To remedy this problem before it starts, we need a more specific Site ID to start with. In the above examples this would work more clearly:

| Site ID      | Greenwaters | Site ID      | Diamond Peak | Site ID      | Odell Entrance |
|--------------|-------------|--------------|--------------|--------------|----------------|
| Info Line #1 | Eastbound   | Info Line #1 | Westbound    | Info Line #1 | Diamond Peak   |
| Info Line #2 | Hwy 58      | Info Line #2 | Hwy 58       | Info Line #2 | Hwy 58         |

This information is not trying to tell you how to name your sites. We are explaining how the naming convention works inside of Centurion, the software program that most of our users use to retrieve data and process reports with.

We hope that this information is useful in reducing the confusion in how the Centurion Database uses Site ID's.

## **Appendix A. Trouble Shooting**

This section is intended as a guide towards installation troubleshooting. It is in no way intended for the service or repair of any type of Unicorn Limited counter.

Some basic problems can occur during operation. Generally, they will be some small error in setup or sensor installation. Listed are some basic problems and possible solutions. If you cannot solve an installation problem, or if you find a new solution to an old problem, please call Diamond Traffic Products. We are glad to help solve any type of installation problem or receive new installation information.

#### Problem

Tubes are installed to collect Raw or Binned Data, but errors keep occurring in data collection.

#### Solution

Are the tubes the same length? Is the physical spacing consistent and matching what you used during configuration/setup? Are they stretched tight (both the same amount if using two per lane) across the road way? Are there holes in the tubes (you can check this by plugging the tube and putting it underwater)? Is the end of the tube, which is not being connected to a Unicorn Limited, plugged properly?

#### Problem

I've installed tubes to collect raw vehicle data, but I keep getting errors. I've checked the "Test Sensor" option, and the tubes are functioning.

#### Solution

Are the tubes in the correct order? Remember, the tubes must be connected in sequence depending on your lane assignment and configuration. Check the tables in Section 2.1 for confirmation. You may have a lane installed backwards. Another possible problem is bidirectional traffic. Do you have the Directional Option enabled?

#### Problem

I have installed a Unicorn Limited in a busy roadway. The counter has stopped collecting data when I arrive. Everything seems to be working.

#### Solution

Check the Show Status option. Is the memory full? You may need to retrieve the data from the counter more often.

## Appendix B. Memory Usage

Each mode uses a different amount of memory for storing traffic data. This appendix is intended to give the user an approximation of how long a Unicorn Limited field unit may collect data before retrieval of data files. Note that this is only a guide. It is recommended to retrieve data as often as is practical from the units. and deleting retrieved files from the memory. Different configurations may store different amounts of data. For example, the amount of memory to store a single 2 axle vehicle in Raw Mode is 7 bytes using axle sensors. A 5 axle vehicle in the same mode will take 13 bytes using axle sensors.

The following tables give you formulas for calculating how much memory any particular storage mode might take. Simply find the table that most closely matches your application and follow the steps described. To quickly find our counters Total Memory, refer to Section 4.4 and use the top Total Mem number.

## Appendix B.1 Raw Data Collection

Raw data stores each individual vehicle in memory; therefore, the amount of memory used is directly dependent upon how many and of what type of vehicles pass the sensors. Another important factor is the number of axles per vehicle (more axles require more memory).

Generally, you can use the average of 2.75 axles per vehicle for most highways. If your site differs from this, you may wish to increase or decrease this number in the example below.

To calculate how many vehicles you can store with the Unicorn Limited, follow these steps:

| Sensor Configuration | Normal Raw Data | Enhanced Raw Data | Raw Data with<br>Bins | Enhanced & Bins |
|----------------------|-----------------|-------------------|-----------------------|-----------------|
| Axle-Axle            | 8.5             | 12.5              | 13.5                  | 17.5            |

Divide the Total memory of your counter minus 2000 (for overhead) by the base number of bytes from the chart above. The total amount of memory in your counter can be found using the Show Status option, Section 4.4. A standard Unicorn Limited contains 8.5 Megabytes, which gives over 1 million axle strikes for Normal Raw Data.

 $\frac{(Total \ Counter \ Memory) - 2000}{(Record \ Mode)} = Total \ Number \ of \ Axles$ 

 $\frac{Total \ Number \ of \ Axles}{2.75} = Total \ Number \ of \ Vehicles$ 

## Appendix B.2 Binned Data Collection

Binned data stores data as the total number of vehicles in each bin category in every record interval. The three most important factors are: which bin categories are enabled, what the record interval length is, and how many lanes are enabled.

Follow the steps below to calculate how long your Unicorn Limited can collect data with any given setup.

Using the table below, calculate the base number of bytes in a single record period, for a single lane. This is done by adding up all the different modes you have enabled (Axle, Speed, Length, etc...). The table gives two values. The first is the default number (if you have not modified the bin table configuration). The second is a formula you can use to calculate the number if you have put your own bin table specifications. Note that "SnMis Bins" are created if you select "View & Store" from the "SnMis Storage Mode?" question in the Configuration System option.

|                 | Axle<br>Class | Speed<br>Class | Length<br>Class | Gap<br>Class | Headway<br>Class | Speed &<br>Length           | Speed & Axle              | SnMis<br>Bins |
|-----------------|---------------|----------------|-----------------|--------------|------------------|-----------------------------|---------------------------|---------------|
| Default         | 26            | 32             | 26              | 16           | 16               | 416                         | 416                       | 8             |
| User<br>Defined | 2 x Bins      | 2 x Bins       | 2 x Bins        | 2 x Bins     | 2 x Bins         | (2xSpd Bin) X<br>Length Bin | (2xSpd Bin) X<br>Axle Bin |               |

- For example, if you were collecting Axle & Speed classification, your base number of bytes would be 26 + 32 would equal 58 Bytes
- Take your base number of bytes and multiply it by the number of enabled lanes (including directional lanes). Thus, if you had Lane #1 enabled with directional, you would have two enabled lanes. This number is the base number for ALL LANES.
- Adjust the base number for all lanes by adding 1 for each type of classification you have enabled, except SpeedxLength and SpeedxAxle. If you enabled SpeedxLength, add in the number of Length Bins. If you enabled SpeedxAxle, add in the number of Axle Bins. For example, if you enabled Axle, Speed, and SpeedxAxle classification, you would add 1 + 1 +13 + base number for all lanes. See Appendix D for bin definitions and there defaults. This would be the Total Number of bytes per record interval.
- The next step is to take the total number of bytes in your Unicorn Limited, subtract 2000 (overhead), and divide it by the total number of bytes per record interval. This gives you the NUMBER OF RECORD INTERVALS THE MEMORY WILL HOLD. The total number of bytes in your Unicorn Limited can be determined by using the Show Status option, see Section 4.4.
- Next, multiply the total number of record intervals the memory will hold by the record interval length (in minutes). This gives you the total length of time in minutes the Unicorn Limited will record into memory.
- You are basically done. You can calculate the number of hours by dividing the time in minutes by 60, or the number of days by dividing the time in minutes by 1440.

The above system works only if you do not have different record interval lengths during the day.

1. (*sum of selected modes*) = *Base Number* 

2.

(Base Number) \* ((physical Number of Lanes) + (Directional Lanes)) = Base All Lanes

3. Base All Lanes + (# of record Modes) + (# of Lenght Bins if any) + (# of Axle Bins If any) = bytes per Record Interval

4.

 $\frac{(Total \ Counter \ Memory) - \ 2000}{(bytes \ per \ Record \ Interval)} = Total \ Record \ Intervals$ 

5.

(Total Record Intervals) \* (Interval Length in Min) = Total Record Time in Min

6.  $\frac{\text{Total Record Time in Min}}{1440} = \text{Record Time in days}$ 

## **Appendix B.3 Count Data Collection**

Count data stores the total number of vehicles or the total number of axles that have crossed the sensors for a given time period. The two factors to consider are: how many lanes are enabled, and what the record interval length is?

Follow the steps outlined below to calculate how long a Unicorn Limited will collect count data into memory:

- Multiply the total number of enabled lanes by 2.
- Add one to the number. This is the Total number of bytes per record interval.
- The next step is to take the total number of bytes in your Unicorn Limited, subtracting 2000 (for overhead), and divide it by the total number of bytes per record interval. This gives you the number of record intervals the memory will hold. Total number of bytes in your Unicorn Limited can be determined by using the Show Status option, Section 4.4.
- Next, multiply the total number of record intervals the memory will hold by the record interval length (in minutes). This gives you the total length of time, in minutes, the Unicorn Limited will record into memory.
- You are basically done. You can calculate the number of hours by dividing the time in minutes by 60, or the number of days by dividing the time in minutes by 1440.

The above system works only if you do not have different record interval lengths during the day.

 $\frac{(Total \ Counter \ Memory) - 2000}{((\# \ of \ Lanes + Directional) * 2) + 1} = Total \ Number \ of \ Intervals$ 

(Total Number of Intervals) \* (Interval Length) = Total Record Time

$$\frac{Total \ Record \ Time}{1440} = Total \ Record \ Time \ in \ Days$$

If Interval Length is in minutes divide Total Record Time by 1440 this will give you the number of days the Unicorn Limited can record, if necessary, divide this number by 365 to receive the total number of years.

## **Appendix B.4 Sensor Data Collection**

Sensor data storage will store in memory each individual sensor activation. Therefore, the more sensor activations you have, the quicker memory will run out.

Follow the steps below to calculate how many sensor activations can be stored in the memory of the Unicorn Limited.

- Find out the total amount of memory in the Unicorn Limited. This can be determined using the Show Status option.
- Subtract from the total amount of memory 2000 bytes (for overhead).
- Divide by 8. This will be the amount of sensor activations which can be stored in memory.

 $\frac{(Total \ Counter \ Memory) - (2000)}{8} = Total \ Storable \ Sensor \ Activations$ 

## **Appendix C. Plugs and Connectors**

This section describes the physical hardware connections for connectors on the Unicorn Limited.

| Unicorn Limited 9 pin Fen              | nale Serial Interface Cable              |
|----------------------------------------|------------------------------------------|
| Unicorn Limited 9 Pin Connector – Male | Unicorn Limited 9 Pin Connector – Female |
| #1 – Receive Data (RXD)                | #3 – Transmit Data (TXD)                 |
| #2 – Carrier Detect (DCD)              | #4 – Data Terminal Ready (DTR)           |
| #3 – Data Terminal Ready (DTR)         | #6 – Data Set Ready (DSR)                |
| #4 – Ready to Send (RTS)               | #8 – Clear to Send (CTS)                 |
| #5 – Serial Port Enable (ENA)          | #5 – Signal Ground (GND)                 |
| #6 – Signal Ground (GND)               | (Shield)                                 |
| #7 – Not Connected                     |                                          |
| #8 – Transmit Data                     | #2 – Receive Data (RXD)                  |
| #9 – Clear To Send (CTS)               | #7 – Ready to Send (RTS)                 |

## **Appendix D. Default Bin Tables**

This appendix describes the default bin categories that are used with the Unicorn Limited. These "Bins" are used to total up all vehicles meeting a predetermined set of criteria. Note that this information is ONLY used if you configure the Unicorn Limited to collect data in its Binned Mode. Raw, Sensor, and Count Modes do not bin data.

| Default Axle Bin Classification Table (Scheme – 'F', FHWA) |            |                                                          |  |
|------------------------------------------------------------|------------|----------------------------------------------------------|--|
| Bin Number                                                 | Axle Range | Bin Category Name                                        |  |
| #1                                                         | 2          | Motorcycles                                              |  |
| #2                                                         | 2-4        | Passenger Cars (with or without Trailer)                 |  |
| #3                                                         | 2-5        | Other two Axle, 4 tire Vehicles (with or without Trailer |  |
| #4                                                         | 2-3        | Buses                                                    |  |
| #5                                                         | 2-5        | Two Axle, Six tire, Single Trailer Trucks                |  |
| #6                                                         | 3          | Three Axle, Single Unit Trucks                           |  |
| #7                                                         | 4          | Four axle, single Unit Trucks                            |  |
| #8                                                         | 3-4        | Four or less axle, Single Trailer Trucks                 |  |
| #9                                                         | 5          | Five Axle, single Trailer Trucks                         |  |
| #10                                                        | 6-10       | Six or more Axles, Single Trailer Trucks                 |  |
| #11                                                        | 5          | Five Axle, Multi-Trailer Trucks                          |  |
| #12                                                        | 6          | Six Axle, Multi-Trailer Trucks                           |  |
| #13                                                        | 7-13       | All Other Vehicles                                       |  |

| Default Speed & Length Bin Classification Table |                  |                   |  |
|-------------------------------------------------|------------------|-------------------|--|
| Bin Number                                      | Speed Range      | Length Range      |  |
| #1                                              | 0.0 – 19.9 MPH   | 0.0 – 5.9 feet    |  |
| #2                                              | 20.0 – 24.9      | 6.0 – 10.0 Feet   |  |
| #3                                              | 25.0 – 29.9      | 10.1 – 14.9       |  |
| #4                                              | 30.0 - 34.9      | 15.0 – 19.9       |  |
| #5                                              | 35.0 - 39.9      | 20.0 - 24.9       |  |
| #6                                              | 40.0 - 44.9      | 25.0 – 29.9       |  |
| #7                                              | 45.0 – 49.9      | 30.0 – 39.9       |  |
| #8                                              | 50.0 - 54.9      | 40.0 – 49.9       |  |
| #9                                              | 55.0 – 59.9      | 50.0 – 59.9       |  |
| #10                                             | 60.0 - 64.9      | 60.0 – 69.9       |  |
| #11                                             | 65.0 - 69.9      | 70.0 – 79.9       |  |
| #12                                             | 70.0 – 74.9      | 80.0 – 89.9       |  |
| #13                                             | 75.0 – 79.9      | All Other Lengths |  |
| #14                                             | 80.0 - 84.9      |                   |  |
| #15                                             | 85.0 - 89.9      |                   |  |
| #16                                             | All Other Speeds |                   |  |

| Default Gap and Headway Bin Classification Table |                |                    |  |
|--------------------------------------------------|----------------|--------------------|--|
| Bin Number                                       | Gap Bin Time   | Headway Bin Time   |  |
| #1                                               | 00:00:03.00    | 00:00:03.00        |  |
| #2                                               | 00:00:10.00    | 00:00:10.00        |  |
| #3                                               | 00:00:15.00    | 00:00:15.00        |  |
| #4                                               | 00:00:20.00    | 00:00:20.00        |  |
| #5                                               | 00:00:30.00    | 00:00:30.00        |  |
| #6                                               | 00:01:00.00    | 00:01:00.00        |  |
| #7                                               | 00:02:00.00    | 00:02:00.00        |  |
| #8                                               | All Other Gaps | All Other Headways |  |

## **Appendix E. Road Tube Problems & Solutions**

This appendix discusses the various problems that road tubes can cause. Road Tubes present their own unique set of problems for automatic vehicle classifiers and counters. Being aware of these potential problems before installing your road tubes can greatly reduced the frequency of these problems.

This appendix divides each problem (or "error") into a separate section, and then lists the known causes of problems.

## **Appendix E.1 Missed Axles**

Missed axles are the most frequent errors seen. They are caused, very simply, by the hardware (air switch) inside the counter not reporting an actuation of the road tube when there is one. Some of these reasons for this are as follows:

- **Speed and Spacing** The Air Switch in the Unicorn Limited is undoubtedly the best in the business; however, even it is limited to 30 activations per second, or about 33ms per activation. If a second strike of the road tube occurs faster than 33ms, then the Air Switch will not report the second activation. Does this ever happen? Yes. Take for example a car towing a 2 axle travel trailer at 65mph. A travel trailer typically has a spacing of 2.5 feet between axles, and 65mph is about 95 feet per second. Therefore, how long does it take between the first road tube hit by the travel trailer, and the second? This is (2.5ft/ (95ft/sec)) 26ms. The Air Switch would not report the second axle of the travel trailer and this axle would be missed by the Unicorn Limited.
- Lifted Wheels Some trucks have an optional axle which may be raised slightly off the ground (to save on tread ware). The Unicorn Limited will probably miss it, but sometimes it can show up as an error if human observation data is being compared to the counter and the observer is not aware that the wheel is lifted.
- **Bouncing Vehicles** Although uncommon, roads with dips or other irregular surface features can cause some truck axles to bounce slightly. This can occasionally lead to missed axles. Note that the Unicorn Limited looks at both sets of road tube activations, so this problem is minimized.
- Improper Road Tubes or Installation The type, length, and method of installation of your road tubes can lead to increasing the number of missed axles. Always plug the end of the tube with a suitable device (unless the road tube is shorter than 25 feet, and then DON'T plug it); always plug the road tube onto the counter nozzle all the way; always use an approved brand, size, and type of material for all of your road tubes; don't over stretch the road tubes because the diameter shrinks the more you stretch it.
- Weak Signal with Longer Road Tubes Very simply, the longer the road tube, the farther the "sound" of an axle striking the road tube has to travel. Make sure you use road tube lengths as recommended in the next section.
- Sound Wave Interference To understand why this is a problem, you should understand that the Unicorn Limited Air Switch (like all air switches) uses a "sound wave" to detect an axle hit. This wave is very similar to a water wave, in that it starts at a point and moves down the road tube to the round piezo disk sensor in the Air Switch. It travels down the road tube at the speed of sound, which is about 767mph at 68 degree Fahrenheit, or 1125 feet per second. The force of this "wave" of sound bends the piezo disk in the counter which causes a voltage spike to be generated. It is this voltage spike which the Unicorn Limited detects as an axle strike on the road tube.

The following example shows how very close axle hits (such as with tandem axles on a truck) can actually interfere with each other and cause a missed axle.

- 1. Assume you have a 50' road tube stretched across a single lane of traffic. The road tube has been stretched 50" to make it tight. The end of the tube on the roadway is plugged and the other end is secured to a Unicorn Limited.
- 2. A 5 axle single trailer truck traveling 55mph crosses the road tube.
- 3. The first axle is detected with no problem.
- 4. The second axle (the first axle of first tandem pair) hits the road tube. This causes FOUR sound waves to be generated, TWO from each tire.
- 5. The left tire will send two sound waves from it (1 in each direction) and the right tire will send two

waves from it as well. The sound waves look something like the following: -----<< A - B >>-----<< C - D >>-----<(to Unicorn Limited) Each letter represents a sound wave and the arrow next to the letter shows the direction that the sound wave is traveling.

- 6. At this point the following things will happen: Sound "A" will travel to the end of the road tube and be absorbed by the plug. Sound "B" and "C" will travel towards each other, collide and be seriously weakened. Sound "D", however will be uninhibited and travel down the road tube towards the Air Switch on the Unicorn Limited. Since all of the sound waves except "D" have been destroyed, we will only talk about sound wave "D" for the rest of this section, and it will be called the Wave.
- 7. The road tube has been stretched about 50", so it is now 54.16' long, Presuming the truck is in the center of the lane (lane being 12 feet wide) and the truck is 8 feet wide, the Wave should start at the 44' mark.
- 8. The Wave will travel down the road tube towards the Unicorn Limited and contact the Air Switch in about 39mn (ms stands for milliseconds, or thousandths of a second)
- 9. After the Wave hits the Air Switch, it will bounce back and return up the road tube towards the vehicle. Thus, we have a weakened returning wave going back up the road tube.
- 10. The next axle on the truck hits the road tube about 56ms after the first 4.5ft spacing typical, on a 55mph vehicle. Once again, another Sound Wave "D" is generated and travels down the road tube towards the Air Switch.
- 11. At this point we have the following: ----D2 >>------Unicorn Limited

One wave traveling down and one weaker wave returning. They will, of course, collide into each other at some point in the road tube, weakening both waves so that the second wave is too weak to register as an axle strike.

The question then becomes, if this is causing missed axles, why does a shorter road tube work better? If you take a 30' road tube, stretch it 50". Sound wave "D" will start about the 24' mark and therefore will take only 21ms to reach the Air Switch. Similarly, Sound Wave "D" will only take 21ms to return to the starting point (at the 24' mark). This makes the total time only 42ms for the first Sound Wave "D" to strike the Air Switch and return to the starting point. This time is BEFORE the 56ms time it takes for the next axle to hit. Therefore, the first Sound Wave "D" is past the point of origin and cannot interfere with the next axle strike.

In summary, you are better off using shorter road tubes for faster speed vehicles. You are also better off using shorter road tubes for vehicles which have closer axle spacings (such as truck tandem axles). To minimize missing axles and maximize accuracy we suggest using the following road tube lengths:

| Speed       | Road Tube Length |
|-------------|------------------|
| 0 – 25 mph  | 30 Ft            |
| 26 – 35 mph | 40 Ft            |
| 36 – 45 mph | 50 Ft            |
| 46+ mph     | 60 Ft            |

## **Appendix E.2 Extra Axles**

This error, while not frequent, does happen. It is almost always a problem with the actual road tube installation, or with the road surface. Causes of extra axles are listed below:

- Road Tube Bounce (Slap) Since the road tubes are made of flexible rubber, they move when they are hit. Depending on how tightly they are stretched, how far apart the anchors to the roadway are, and how heavy the vehicles crossing the tubes are, the road tube may move only slightly, or may move a lot. When a tire hits the road tube normally, the Air Switch is activated by the sound of the tire. If the road tube is moved a lot, it will return quickly enough to its original position and may "Slap" the road with enough force to actually "sound" like another axle. This error is minimized by the fact that the Air Switch will not re-activate for at least 33ms, and the road tube should be stabilized by then (but not always). You can also help this problem by taping the road tube to the road at short intervals along its length.
- **Rutted Pavement** Do not install road tubes over badly rutted pavement. This will cause the road tube to bounce wildly when driven over by heavy vehicles. If you must install the road tubes in rutted pavement, tape them down heavily.
- Road Tube Not Perpendicular to Traffic This error (usually only at slow speeds) is caused by a vehicle not hitting the road tubes squarely. If the vehicle is going slow enough, the left tire (or tires) and the right tire (or tires) will cause an individual activation. This problem is most commonly seen at intersections, where vehicles are turning across the road tubes at slow speeds.

## Appendix E.3 Bad Speed and/or Length

This problem is infrequent, but can occur sometimes when the counter misses axles. For example, assume a 2 axle vehicle with an 8' between axles is traveling @60mph, striking two road tubes spaced 8' apart. The spacings and timings occurred as below:

- 1. Road Tube #1 hit by first axle at 10:00:00.00000.
- 2. Road Tube #2 and #1 hit almost simultaneously by first and second axles at 10:00:00.09090. Counter missed the Road Tube #2 hit (for whatever reason).
- 3. Road Tube #2 hit by second axle at 10:00:00.18181.

Since the counter waits for the first hit on #1, and the first hit on #2 to determine the speed, the speed will be determined by the second road tube #2 hit. This gives (8ft/.18181sec) 44ft/sec, or 30 mph. This is only ½ the actual vehicle speed! Since the speed is calculated wrong, the counter will also give an incorrect length value for the vehicle.

Note that this error is really caused by a missed axle; the only difference is that Unicorn Limited was still able to create a vehicle from the data, so it gave the values it could.

## Appendix E.4 SnMis (Sensor Miss) for Entire Vehicle

Like the previous error, this problem only occurs as a result of missed axles. "SnMis" (for Sensor Miss) is the Unicorn Limited's way of indicating that it did not have enough sensor data, or got sensor data not in the right order, to make a vehicle. Once a sensor miss occurs, the Unicorn Limited blocks out all further sensor activations on that lane for 1 second.

- SnMis #1 the counter only got a road tube #1 strike, with no further road tube activations. This can happen if a vehicle hits the first road tube, but misses the second, while changing lanes.
- SnMis #2 the counter only got a road tube #2 strike, without first getting a road tube #1 strike. This like SnMis #1, can happen if a vehicle crosses into the lane but misses road tube #1.
- SnMis #3 is an over-speed or under-speed vehicle, and can optionally be used to indicate vehicles which only hit road tube 1 and road tube #2 once, with no further activations. Note that the counter will normally turn these types of activations into two axle vehicles with the axle length equal to the sensor spacing.

## Appendix E.5 One Vehicle Shown as Two

This error is normally caused by a vehicle with axle spacing greater than the maximum axle spacing setting in the Configure System option. The counter defaults to 35.0'. This value can be increased or decreased.

If you increase this value, you run the risk of counting vehicles traveling close together as one vehicle (two tailgating cars become one vehicle, usually turned into a four axle, per Scheme – F Class #8).

This error can also be caused by missed axles. The Unicorn Limited only resets its time-out value after each axle hit. If you miss some and the counter does not reset its value, then the vehicle will be ended prematurely.

\*Contact DTP for assistance w/Tailgate Detect function in Firmware Ver. 1.xx & higher

## Appendix E.6 Road Tube Setup

For Proper Road Tube Setup, please refer to our "Road Tube Installation Guide" located on our website.

http://support.diamondtraffic.com/knowledgemanager/